# MassChroViewer Manual

2 December 2021

# Contents

| Introduction                                         | 1  |
|------------------------------------------------------|----|
| License                                              | 1  |
| Computer requirements                                | 2  |
| Basic use                                            | 2  |
| Run / Exit                                           | 2  |
| Run on Windows                                       | 2  |
| Run on Mac OSX or Linux                              | 3  |
| Preparation of mzXML or mzML files                   | 4  |
| Open / Close the data files                          | 5  |
| Mouse operations for 2D window                       | 6  |
| Synchronization of 2D windows                        | 7  |
| Alignment of 2D windows (for the synchronized group) | 8  |
| Automatic alignment of all 2D windows                | 9  |
| Changing the view region by setting values           |    |
| Location subpanel                                    |    |
| m/z Shift Setting                                    | 11 |
| Range subpanel                                       |    |
| Saving the view region                               |    |
| Range List subpanel                                  |    |
| Load and edit a peak list                            |    |
| The File formats                                     |    |
| Opening the peak file                                |    |
| Saving the peak file                                 |    |
| Save and load the project                            |    |
| Saving the project file                              |    |
| Loading the project file                             |    |
| Operation and Editing of the peak table              |    |
| The 2D view around the selected peak                 |    |
| Changing the fold value of the $m/z$ shift           |    |
| Editing Check and Valid status                       |    |
| Visualization of the peak positions in the 2D window |    |
| Picking a peak from the 2D window                    |    |
| Editing the comments                                 |    |

| Editing the adduct ion                                        | 24 |
|---------------------------------------------------------------|----|
| Add/Remove peaks                                              | 24 |
| Other operations for the peak table                           | 25 |
| Sorting the table                                             | 25 |
| Search peaks                                                  | 25 |
| Memorize the peaks                                            | 26 |
| Quick change of the <i>m/z</i> width                          | 26 |
| Mass Ruler settings                                           | 27 |
| On/Off of the Mass Ruler                                      | 27 |
| Customization of the ruler                                    | 28 |
| MS2Viewer                                                     | 29 |
| Run MS2Viewer                                                 | 30 |
| Another way to run                                            | 31 |
| Basic use of MS2Viewer                                        | 32 |
| Mouse operations in 2D View                                   | 32 |
| Displaying the positions of the precursor ions                | 32 |
| Selection of the precursor ion                                | 32 |
| Browsing the MS <sup>n</sup> spectra                          | 33 |
| Copy/Export the spectral data                                 | 35 |
| Linkage to MassChroViewer                                     | 37 |
| Searching precursors with specified MS <sup>n</sup> fragments | 38 |
| Other functions                                               | 39 |
| Visualization of ion intensities                              | 39 |
| Setting the view region by values                             | 40 |
| Other settings                                                | 40 |
| Data load settings                                            | 41 |
| Draw settings for 2D View                                     | 41 |
| Mass Ruler Setting                                            | 42 |
| Changing the layout of the windows                            | 42 |
| Other tools                                                   | 43 |
| Formula Calculator                                            | 43 |
| Mass value calculation from formula (Mass Calc)               | 43 |
| Clean up the formula                                          | 44 |
| Checking the accurate mass and ratio of stable isotopes       | 44 |
| Batch calculation of the accurate mass (Batch)                | 45 |
| Calculation of formulae from a mass value (Find Formula)      | 45 |

| MFSearcher GUI                        | 46 |
|---------------------------------------|----|
| Cooperation with the other tools      | 48 |
| Mol Viewer                            | 48 |
| Fragment Calculator                   | 49 |
| FlavonoidSearch GUI Tool              | 52 |
| Check Indicator                       | 54 |
| Other settings                        | 54 |
| Settings for data loading and drawing | 55 |
| Format of the adduct.ini file         | 56 |
| Advanced use                          | 57 |
| Standalone execution of each tool     | 57 |
| Trouble shootings                     | 57 |
| OutOfMemory Error                     | 57 |
| Publications                          | 58 |
| Contact information                   | 58 |
| References                            | 59 |

# Introduction

MassChroViewer is a data viewer for liquid chromatography (LC)-mass spectrometry (MS) data. LC-MS data in mzXML or mzML format are visualized in two dimensions by retention time (RT) vs. m/z, and the peak positions extracted using data processing software can be overlaid. A mass ruler function to evaluate mass accuracy and adduct assignment, immediate color strength change to view peaks in wide intensity range, and MS/MS visualization tool will help assess the quality of raw and processed data. A database search tool linked to a mass substructure calculator is used to metabolite annotations. Flavonoid aglycones can be annotated using the FlavonoidSearch GUI tool.

MassChroViewer is available at http://www.kazusa.or.jp/komics/software/MassChroViewer

# License

MassChroViewer is available free of charge for academic purposes. The tool uses the following libraries:

| Library                          | Website                               | License       |
|----------------------------------|---------------------------------------|---------------|
| Jakarta Oro 2.0.8                | https://jakarta.apache.org/oro/       | Apache        |
|                                  |                                       | License 2.0   |
| The Chemistry Development Kit    | https://sourceforge.net/projects/cdk/ | LGPL 2.0      |
| (cdk-1.4.19),                    | http://svn.code.sf.net/p/cdk/svn/jche |               |
| JChemPaint                       | mpaint/                               |               |
| (blanch 3_2, svn revision 15623) |                                       |               |
| DockingFrames 1.1.2              | http://www.docking-frames.org/        | LGPL 2.1      |
| Base64 encoder/decoder (v. 1.4)  | http://iharder.net/xmlizable          | Public domain |

The libraries JChemPaintMs.jar for the Fragment Calculator function and flavonoidsearch.jar for the FlavonoidSearch GUI tool are open source software licensed under the GNU Lesser General Public License, Version 2.1 (LGPL 2.1). The source codes of the JChemPaint are used in the library JChemPaintMs.jar with a slight modification.

# **Computer requirements**

A PC (64 bit, 4 GB or larger RAM is recommended) with the Java Runtime Environment (64 bit, version 1.7 or later) is required to run MassChroViewer. Access to the Internet is required to use the functions of MFSearcher, Mol Viewer, and Fragment Calculator.

See the URL below for the installation of Java. https://www.java.com/ja/download/help/download\_options.xml

According to the instructions written in the section "Troubleshooting – OutOfMemory Error," please set a proper memory size for Java Runtime Environment. This manual setting is essential in most cases, even if you use a PC with a big memory size.

The software is tested in the following OS environments. Windows10 (64 bit), Mac OSX 10.9.5 (64 bit) and CentOS 7.2 (64 bit)

# **Basic use**

## Run / Exit

Decompress the zip file of the MassChroViewer using decompression software such as 7 zip. The following files are generated.

conf
 doc
 lib
 MassChroViewer,jar
 MassChroViewerRun,bat

#### Run on Windows

Double click the file 'MassChroViewerRun.bat' to execute the tool. The main window of MassChroViewer will be displayed.

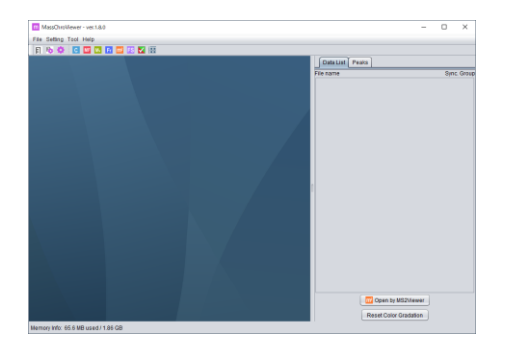

\* A black console window as shown below will appear too. Do not close this window, or MassChroViewer closes too.

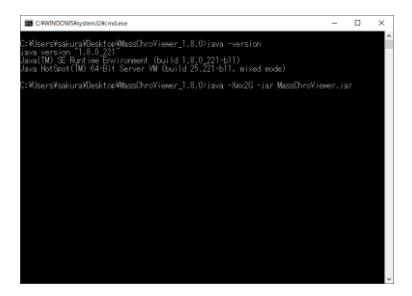

#### Run on Mac OSX or Linux

Move to the folder where the file 'MassChroViewer.jar' exists. Execute the command below.

java -Xmx2G -jar MassChroViewer.jar

To close the tool, select 'Exit' in the 'File' menu. You can also stop the tool by clicking the 'x' button at the top-right of the main window.

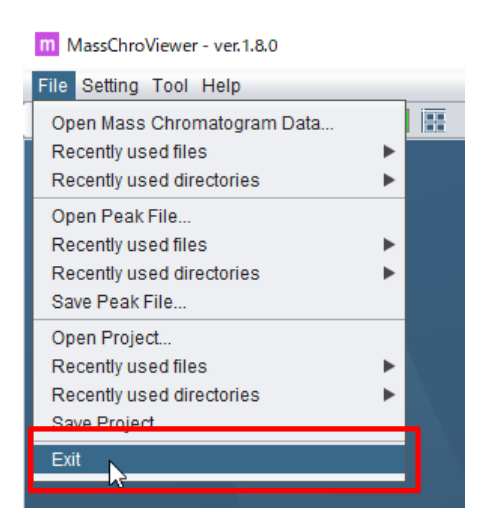

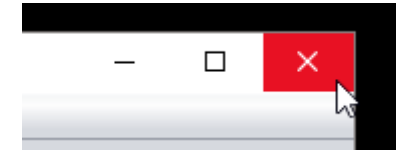

### Preparation of mzXML or mzML files

MassChroViewer can open mass chromatogram files in mzXML or mzML format. Vendor-specific binary raw data can be converted to mzXML or mzML files using ProteoWizard software which is available at the URL below.

http://proteowizard.sourceforge.net/

\* mzXML files generated by the vendor software or by the other conversion tools might not be opened by MassChroViewer.

\* Some mzXML files converted using ProteoWizard from raw files of some specific vendor machines might not be opened correctly.

\* Following bugs are observed in our Lab when raw data from ThermoFisher Scientific machine are converted to mzXML files.

- Some chromatogram data might be missed when the zlib compress option is enabled. We recommend disabling the zlib compression option, although file sizes will increase.

- The intensity of precursor ions in MS3 data will be output as zero in some versions of ProteoWizard. We recommend the use of an older version (such as 3.0.70xx).

\* In the case of Waters' data with the lock mass calibration, raw mass values before the calibration might be output in the mzXML files when they are converted by an older version of ProteoWizard. The use of massWolf tool would avoid this issue. The massWolf tool is available at the following URL:

http://tools.proteomecenter.org/wiki/index.php?title=Software:massWolf

This issue occurred with an older version of ProteoWizard, and as far as we tested, solved with a recent version (November 2018). We recommend checking the equivalence of the mzXML data to the original (lock mass-corrected) data in MassLynx to use the file for further analyses using MassChroViewer and other processing tools.

### **Open / Close the data files**

Select 'Open Mass Chromatogram Data...' in the 'File' menu. Select a type of data file (mzXML or mzML) and select a data file to open.

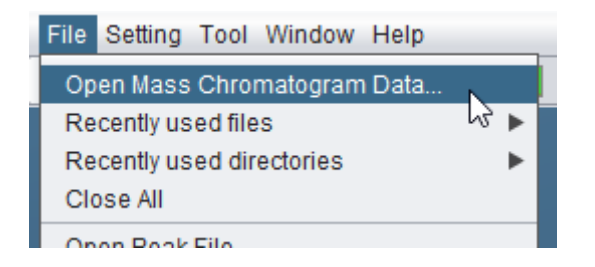

A 2D mass chromatogram (referred to as '2D window') will be displayed in the desktop area in MassChroViewer. The full scan (MS1 scan) data are represented in the 2D window. The x-axis shows retention time (RT, in min.), the y-axis shows m/z values, the red dots show the ions detected, and the strength of the color represents the intensity of

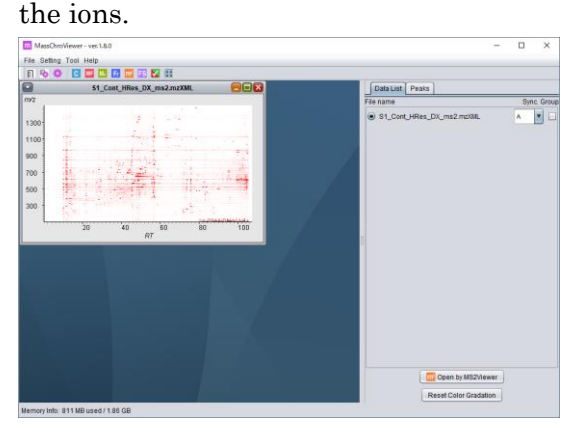

Multiple files can be opened by repeating the open file procedure.

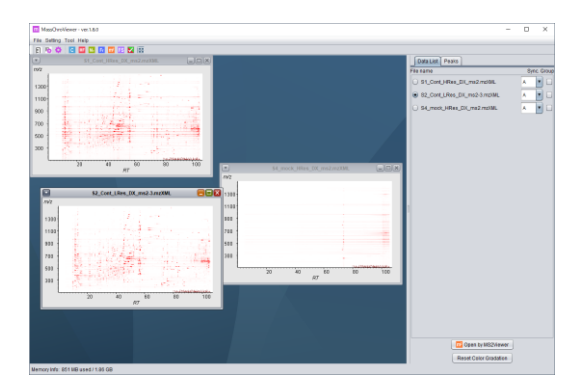

To close the file, click the 'x' button at the top-right of each 2D window.

| S1_Cont_HRes_DX_ms2.mzXML |   |
|---------------------------|---|
|                           | 5 |
|                           | 3 |

Select 'Close All' in the 'File' menu to close all the 2D windows.

## Mouse operations for 2D window

| Modification            | Mouse operation             | Note                         |
|-------------------------|-----------------------------|------------------------------|
| Changing the color      | CTRL + SHIFT + wheel        |                              |
| strength                | rotation                    |                              |
| Zooming in the selected | Right button click and drag |                              |
| area                    |                             |                              |
| Zooming full out        | Right button double click   | *1                           |
| Zoom in/out             | Wheel rotation              | *1                           |
| Moving                  | Left button click and drag  | *1                           |
| Picking up values       | Left button double click    | The RT and $m/z$ values at   |
|                         |                             | the position will be used as |
|                         |                             | the base of Mass Ruler and   |
|                         |                             | other link functions.        |

\*1 The direction of zooming in/out and moving can be fixed using CTRL and SHIFT keys.

- Operations with the CTRL key restricts the modifications only to the y-direction.
- Operations with the SHIFT key restricts the modifications only to the x-direction.

Users can also change the region of the 2D presentation by entering the RT and m/z values in the text fields at the 'Peaks' tab (described later).

## Synchronization of 2D windows

The data files currently opened are listed in the 'Data List' tab at the right-hand side of the main window.

| MassChroView       | erPlus - ver.1.2.1  |             |      |   |                            | -    |          | ×        |
|--------------------|---------------------|-------------|------|---|----------------------------|------|----------|----------|
| File Setting Tool  |                     |             |      | _ |                            |      |          |          |
|                    |                     |             |      |   | Data List Peaks            |      |          |          |
|                    | S1_Cont_HRes_DX     | _ms2.mzXML  |      |   | File name                  |      | Syn      | c. Group |
| m/z                |                     |             |      |   | S1_Cont_HRes_DX_ms2.mzXML  |      | A        | • •      |
| 814                |                     | -           | 1.1  |   |                            |      | -        |          |
| 764                | _                   |             |      |   | Sz_Cont_LRes_DX_msz-3.mzXM |      | <u>^</u> | <u> </u> |
| 714                |                     |             |      |   | S4_mock_HRes_DX_ms2.mzXML  |      | A        | • 🗹      |
| 614                |                     |             | -    |   |                            |      |          |          |
| 564                |                     |             |      |   |                            |      |          |          |
|                    | E 49.0 60.0         | 62.0 64.0   |      |   |                            |      |          |          |
| -                  | 5.0 48.0 50.0<br>RT | 52.0 54.0   | 56.0 |   |                            |      |          |          |
|                    | 60. Cred 1 Dec. DX  |             |      | 7 |                            |      |          |          |
|                    |                     | msz-J.mzXML |      |   |                            |      |          |          |
| 1                  |                     |             | -    |   |                            |      |          |          |
| 814                |                     |             | -    |   |                            |      |          |          |
| 714                |                     | -           | 121  |   |                            |      |          |          |
| 664                |                     |             | 121  | 1 |                            |      |          |          |
| 614                |                     |             |      |   |                            |      |          |          |
| 564                |                     |             |      |   |                            |      |          |          |
| 46                 | 5.0 48.0 50.0       | 52.0 54.0   | 56.0 |   |                            |      |          |          |
|                    | RT                  |             |      |   |                            |      |          |          |
|                    |                     |             |      |   |                            |      |          |          |
| m/z                |                     |             |      |   |                            |      |          |          |
| 814                |                     |             |      |   |                            |      |          |          |
| 764                |                     |             |      |   |                            |      |          |          |
| 714                |                     |             |      |   |                            |      |          |          |
| 664                |                     |             |      |   |                            |      |          |          |
| 564                |                     |             |      |   |                            |      |          |          |
|                    |                     |             |      |   |                            |      |          |          |
| 40                 | 1.0 48.0 50.0<br>RT | 52.0 54.0   | 56.0 |   |                            |      |          |          |
|                    |                     | _           |      |   | Open with Ms2V             | ewel |          |          |
|                    |                     |             |      |   | Reset Color Grada          | tion |          |          |
| lemory Info: 925 M | IB used / 1.86 GB   |             |      |   |                            |      |          |          |

Check the 'Group' checkbox to synchronize the 2D windows with the same 'Sync.' label.

| Data List Peaks             |               |
|-----------------------------|---------------|
| File name                   | Sync. Group 📃 |
| S1_Cont_HRes_DX_ms2.mzXML   | A 🔽 🗹         |
| S2_Cont_LRes_DX_ms2-3.mzXML | A 🔽 🗹         |
| S4_mock_HRes_DX_ms2.mzXML   | A 🔽 🗹         |

By clicking the checkbox at the top, all the data with the same 'Sync.' label as that of the active 2D window will be checked or unchecked.

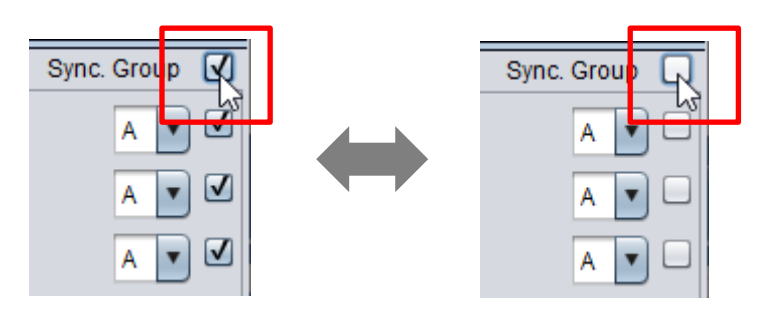

The window size, modification of the view region, and change of the color strength are synchronized.

To reset the color strength to default, click the 'Reset Color Gradation' button at the bottom of the 'Data List' tab. It facilitates synchronizing the color of the newly added data to the previously synchronized data.

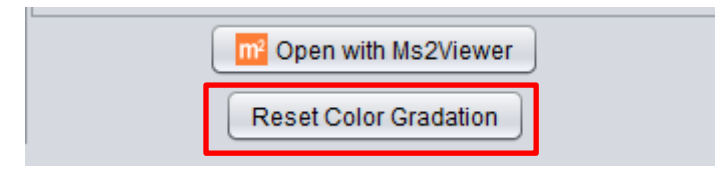

The absolute value of 10,000,000 is used as a default value of color strength. Ions with higher intensity than the value are drawn with the maximum strength.

## Alignment of 2D windows (for the synchronized group)

Click the icon for "Align 2D Windows (Sync. Group)" on the toolbar or select 'Align SYnc. Group' in the 'Window' menu. The 2D windows are aligned.

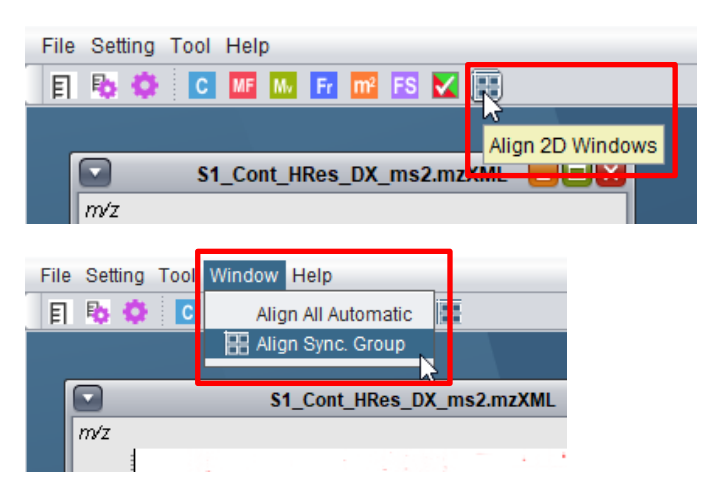

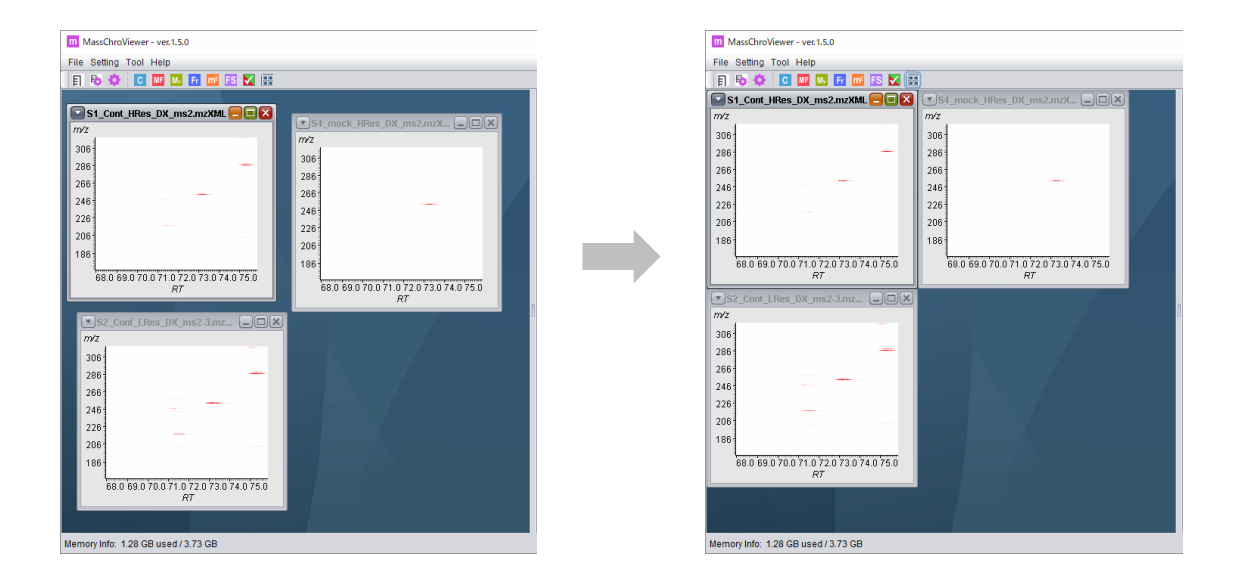

- The target 2D windows for the alignment are the windows that have the same 'Sync.' label as the currently selected (active) window and the 'Sync. Group' checkboxes are checked.

- The windows will be moved to places nearest to the current location.

- The windows will not be moved if they are located nearby the border of the desktop area (shown in blue background) and are expected to be out of the area by the movement.

## Automatic alignment of all 2D windows

By selecting 'Align All Automatic' in the 'Window' menu, all the 2D windows currently opened will be aligned from top left to bottom right.

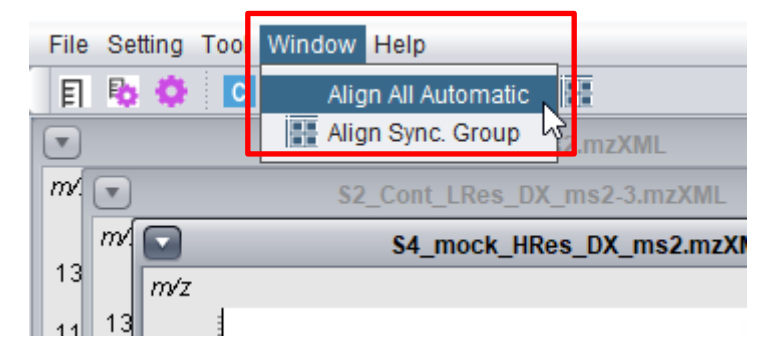

| m MassC    | hroViewer - ver.1.9.0       |                           | - 🗆 X                             |
|------------|-----------------------------|---------------------------|-----------------------------------|
| File Setti | ng Tool Window Help         |                           |                                   |
|            | S1_Cont_HRes_DX_ms2.mzXML   | S4_mock_HRes_DX_ms2.mzXML | Data List Peaks                   |
| m/z        |                             | m/z                       | File name Sync. Group 🗹           |
| 1300-      |                             | 1300                      | ● S1_Cont_HRes_DX_ms2.mzXML A ▼ 🗹 |
| 1100-      |                             | 1100                      | ○ S2_Cont_LRes_DX_ms2-3.mzXML     |
| 1100       |                             |                           | S4 mock HRes DX ms2.mzXML         |
| 900        |                             | 300                       |                                   |
| 700        |                             | 700                       |                                   |
| 500        |                             | 500                       |                                   |
| 300        |                             | 300                       |                                   |
|            | 20 40 60 80 100<br>87       | 20 40 60 80 100<br>87     |                                   |
| <b></b>    | S2 Cont LRes DX ms2-3.mzXML |                           |                                   |
| m/z        |                             |                           |                                   |
| 4200       |                             |                           |                                   |
| 1300       |                             |                           |                                   |
| 11001      |                             |                           |                                   |
| 900        |                             |                           |                                   |
| 700        |                             |                           |                                   |
| 500        |                             |                           |                                   |
| 300        |                             |                           |                                   |
| L          | 20 40 60 80 100             |                           |                                   |
|            | 777                         |                           |                                   |
|            |                             |                           |                                   |
|            |                             |                           | Copen by MS2Viewer                |
|            |                             |                           | Reset Color Gradation             |
| Memory Inf | o: 1.77 GB used / 18.6 GB   |                           |                                   |

The size of the 2D window is automatically fixed to the default value (450 x 300 pixels). The windows which are not be drawn in the desktop area (shown in blue background) will be stacked at the top left of the desktop area.

## Changing the view region by setting values

Users can change the view region by entering RT and m/z values into the 'Location' or 'Range' subpanels in the 'Peaks' tab.

#### Location subpanel

Enter RT and m/z values and plus/minus width for them. Click the 'Set' button to change the view region in the 2D windows.

| Data List Peaks | 3            |         |
|-----------------|--------------|---------|
| Location Range  | e Range List |         |
| RT: 48          | - 1.0        | ~ + 1.0 |
| m/z: 651        | - 5.0        | ~ + 5.0 |
| m/z shift: 0 🔻  | 0.0 x        | 0 🛊 Set |
|                 |              | -       |

#### m/z Shift Setting

By setting the values in the 'm/z shift' field, a shifted view region will be represented in the 2D windows. This function facilitates checking the presence of shifted peaks, such as isotopic peaks and peaks with added/subtracted moiety to/from a target metabolite.

(a) Enter a mass value for the shift in the text field at the center, and (b) select a fold value using the 🗊 button of the spinner at the right.

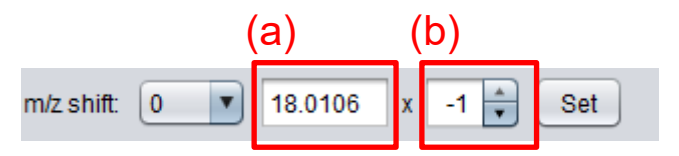

(c) The pull-down menu at the left has preset values. By selecting the title except '0', the preset value will be entered in the text field.

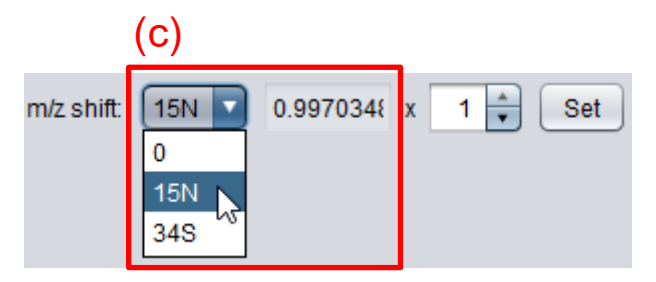

The preset values are defined in the 'massShift.ini' file in the conf directory of the MassChroViewer. To customize the preset values, open the file with a text editor, write the title and the preset value in a line delimited by tab, and save. The preset values are available after a restart of the MassChroViewer tool.

The fold value of the m/z shift can be changed by keyboard operations at the Peak Table (described later).

| Shift + Left cursor key               | Up 1 (**)                             |
|---------------------------------------|---------------------------------------|
| Shift + Right cursor key              | Down 1 (**)                           |
| Shift + Number key (at the top of the | Set the value to the specified number |

| keyboard, and not those of ten-key) |                                             |
|-------------------------------------|---------------------------------------------|
| Enter key                           | Set the value to 0, and go to the next peak |

\* For these keyboard operations, the peak list should be 'active' for accepting the operations. When the key actions are disabled, please try once to click on a peak (a row) in the peak table for activation.

(\*\*) Please be careful that the operations of the left or right cursor keys <u>without pushing</u> <u>down the Shift key</u> change the 'Check' and 'Valid' status of the peak. Details are described in the Peak Table section.

The following keyboard operations can be used for recording the fold value in the comment field of the peak. This function will be useful when you record the number of predicted stable isotope atoms from the comparative analysis of labeled- and unlabeled-samples.

| Ctrl + Enter key             | Record the fold value in the comment field |
|------------------------------|--------------------------------------------|
| Ctrl + Delete key            | Clear the comment field                    |
| Ctrl + Shift + / (slash) key | Record a letter '?' in the comment field   |

Be careful that the previous value in the comment field will be deleted with these operations.

#### Range subpanel

Enter a minimum and maximum values for RT and m/z values. Click the 'Set' button to change the view region in the 2D windows.

| Location Range Range List |     |      |     |  |  |  |  |  |
|---------------------------|-----|------|-----|--|--|--|--|--|
| RT min:                   | 20  | max: | 30  |  |  |  |  |  |
| m/z min:                  | 300 | max: | 400 |  |  |  |  |  |
| Set                       |     |      |     |  |  |  |  |  |

## Saving the view region

#### Range List subpanel

Click the 'Save Current Range' button to save temporally the view region currently displayed in the 2D window. The saved region will be listed in the 'Range List' subpanel. Multiple regions can be saved by repeating this operation.

| Location Range Range List               |     |
|-----------------------------------------|-----|
| Save Current Range                      | -   |
| RT: 20.0 - 30.0 / m/z: 300 - 400 Set De | аIJ |
| RT: 24.4 - 25.6 / m/z: 348 - 371 Set De | 5 1 |
| PT: 62.4 74.7 /m/r 120 121 Sot Do       |     |

Click the 'Set' button on the list to display the saved region in the 2D windows. To delete the record from the list, click the 'Del' button.

The saved regions will be lost when MassChroViewer is closed.

### Load and edit a peak list

Users can load a peak list to MassChroViewer, and the positions of the peaks can be visualized in the 2D windows.

The following formats are accepted:

- The MassChroViewer format
- The TogoMD format for peak table file
- Tab-separated list of RT and m/z

Users can export the edited results to a text file in MassChroViewer format.

#### The File formats

If the file includes two-bites characters, save the file with the UTF-8 character codes.

1) The MassChroViewer format

It is a tab-separated text file.

The first row is a header that starts with 'No.' (mandatory).

The subsequent rows are the data body as follows:

| Column   | Description          | Value                                    |
|----------|----------------------|------------------------------------------|
| 1: No.   | Peak identifier      | String (mandatory. redundant identifiers |
|          |                      | are not allowed)                         |
| 2: Cmnt  | Comments             | String                                   |
| 3: RT    | Retention time (min) | Numerical (mandatory)                    |
| 4: mass  | <i>m/z</i> value     | Numerical (mandatory)                    |
| 5: Int.  | Intensity            | Numerical (mandatory)                    |
| 6: Check | Check status         | TRUE or FALSE (mandatory)                |
| 7: Adet  | Adduct               | String                                   |
| 8: Valid | Valid status         | TRUE or FALSE (mandatory)                |

An example of the file opened by Microsoft Excel is as follows:

|     | A   | В    | С        | D        | Е        | F     | G        | Н     |
|-----|-----|------|----------|----------|----------|-------|----------|-------|
| 1   | No. | Cmnt | RT       | mass     | Int.     | Check | Adot     | Valid |
| 2   | 0   |      | 9.80659  | 265.0155 | 214391   | FALSE | [M+H]+   | TRUE  |
| 3   | 1   |      | 9.887153 | 519.5871 | 37470.34 | FALSE | [M+2H]2+ | TRUE  |
| - 4 | 2   |      | 9.875173 | 280.9931 | 140050.2 | FALSE | [M+H]+   | TRUE  |
| 5   | 3   |      | 9.84557  | 517.7186 | 106505.2 | FALSE | [M+H]+   | TRUE  |
| 6   | 4   |      | 9.835984 | 964.8253 | 105673.8 | FALSE | [M+H]+   | TRUE  |
| - 7 | 5   |      | 9.836462 | 562.9526 | 101241.8 | FALSE | [M+H]+   | TRUE  |
| 8   | 6   |      | 9.8338   | 519.2121 | 99352.01 | FALSE | [M+H]+   | TRUE  |
| 9   | 7   |      | 9.844454 | 962.2463 | 95986.67 | FALSE | [M+H]+   | TRUE  |
| 10  | 8   |      | 9.849401 | 843.0975 | 94839.57 | FALSE | [M+H]+   | TRUE  |
| 11  | 9   |      | 9.848682 | 516.9754 | 85981.88 | FALSE | [M+H]+   | TRUE  |
| 12  | 10  |      | 9.864047 | 750.2043 | 85250.42 | FALSE | [M+H]+   | TRUE  |
| 13  | 11  |      | 9.822658 | 241.9996 | 83611.52 | FALSE | [M+H]+   | TRUE  |
| 14  | 12  |      | 9.833496 | 614.741  | 83466.18 | FALSE | [M+H]+   | TRUE  |
| 15  | 13  |      | 9.839579 | 967.4219 | 82773.31 | FALSE | [M+H]+   | TRUE  |
| 16  | 14  |      | 9.852772 | 561.1967 | 74741.44 | FALSE | [M+H]+   | TRUE  |
| 17  | 15  |      | 9.856217 | 560.3237 | 74182.21 | FALSE | [M+H]+   | TRUE  |
| 18  | 16  |      | 9.84813  | 959.6823 | 72874.55 | FALSE | [M+H]+   | TRUE  |
| 19  | 17  |      | 9.84552  | 562.0729 | 71364.4  | FALSE | [M+H]+   | TRUE  |

2) The TogoMD format for peak table file

This is a tab-separated text file (Ara *et al.*, 2015). See the following URL for the details: (http://metabolonote.kazusa.or.jp/TogoMetabolomeDataFormat).

The first two rows start with "#' are ignored when importing into MassChroViewer. The third row starts with 'id' is the header.

| Column               | Description           | Value     | Imported into         |
|----------------------|-----------------------|-----------|-----------------------|
|                      |                       |           | MassChroViewer        |
| 1: id                | Peak identifier with  | String    | Yes (mandatory,       |
|                      | 'P' plus numbers      |           | redundant identifiers |
|                      |                       |           | are not allowed)      |
| 2: intensity         | Intensity             | Numerical | Yes (mandatory)       |
| 3: retention_time    | Retention time (min)  | Numerical | Yes (mandatory)       |
| 4: retention_index   | Retention index       | Numerical |                       |
| 5: mass_detected     | <i>m/z</i> value      | Numerical | Yes (mandatory)       |
| 6: ion_species       | Adduct                | String    | Yes                   |
| 7: isotope_peaks     | Information on stable | String    |                       |
|                      | isotopic peaks        |           |                       |
| 8: annotation        | Annotation            | String    | Yes (imported to the  |
|                      |                       |           | 'Comment' field)      |
| 9: annotated_method_ | ID for annotation     | String    |                       |
| details_id           | procedures with 'AM'  |           |                       |
|                      | plus numbers          |           |                       |
| 10: annotated_       | IDs for the annotated | String    |                       |
| compound_id          | compound              |           |                       |
| 11: comment          | Comment               | String    |                       |

The subsequent rows are the data body in the following format.

An example of the file opened by Microsoft Excel is as follows:

|       | A      | В         | С           | D           | E           | F           | G           | Н           | Ι           | J          | К       |
|-------|--------|-----------|-------------|-------------|-------------|-------------|-------------|-------------|-------------|------------|---------|
| 1     | #      | id        |             |             |             |             |             |             |             |            |         |
| 2     | #      | license   |             |             |             |             |             |             |             |            |         |
| 3     | id     | intensity | retention_t | retention_i | rmass_deteo | ion_species | isotope_pea | annotation  | annotation. | annotated_ | comment |
| - 4   | P00000 | 214391    | 9.80659     |             | 265.0155    | [M+H]+      | MI:265.015  | [8] No hits | AM1         |            |         |
| 5     | P00001 | 37470.34  | 9.887153    |             | 519.5871    | [M+2H]2+    |             | [8] No hits | AM1         |            |         |
| 6     | P00002 | 140050.2  | 9.875173    |             | 280.9931    | [M+H]+      |             | [8] No hits | AM1         |            |         |
| - 7 - | P00003 | 106505.2  | 9.84557     |             | 517.7186    | [M+H]+      |             | [8] No hits | AM1         |            |         |
| 8     | P00004 | 105673.8  | 9.835984    |             | 964.8253    | [M+H]+      |             | [8] No hits | AM1         |            |         |
| 9     | P00005 | 101241.8  | 9.836462    |             | 562.9526    | [M+H]+      |             | [8] No hits | AM1         |            |         |
| 10    | P00006 | 99352.01  | 9.8338      |             | 519.2121    | [M+H]+      |             | [8] No hits | AM1         |            |         |
| 11    | P00007 | 95986.67  | 9.844454    |             | 962.2463    | [M+H]+      |             | [8] No hits | AM1         |            |         |
| 12    | P00008 | 94839.57  | 9.849401    |             | 843.0975    | [M+H]+      |             | [8] No hits | AM1         |            |         |
| 13    | P00009 | 85981.88  | 9.848682    |             | 516.9754    | [M+H]+      |             | [8] No hits | AM1         |            |         |
| 14    | P00010 | 85250.42  | 9.864047    |             | 750.2043    | [M+H]+      |             | [8] No hits | AM1         |            |         |
| 15    | P00011 | 83611.52  | 9.822658    |             | 241.9996    | [M+H]+      |             | [8] No hits | AM1         |            |         |
| 16    | P00012 | 83466.18  | 9.833496    |             | 614.741     | [M+H]+      |             | [8] No hits | AM1         |            |         |
| 17    | P00013 | 82773.31  | 9.839579    |             | 967.4219    | [M+H]+      |             | [8] No hits | AM1         |            |         |
| 18    | P00014 | 74741.44  | 9.852772    |             | 561.1967    | [M+H]+      |             | [8] No hits | AM1         |            |         |
| 19    | P00015 | 74182.21  | 9.856217    |             | 560.3237    | [M+H]+      |             | [8] No hits | AM1         |            |         |
| 20    | P00016 | 72874.55  | 9.84813     |             | 959.6823    | [M+H]+      |             | [8] No hits | AM1         |            |         |
| 21    | P00017 | 71364.4   | 9.84552     |             | 562.0729    | [M+H]+      |             | [8] No hits | AM1         |            |         |
| 22    | P00018 | 71178.73  | 9.852387    |             | 747.0909    | [M+H]+      |             | [8] No hits | AM1         |            |         |
| 23    | P00019 | 70360.63  | 9.834416    |             | 612.6469    | [M+H]+      |             | [8] No hits | AM1         |            |         |

#### 3) Tab-separated list of RT and m/z

This is a tab-separated text file where a pair of RT (min) and m/z values separated by a tab is written in each row. The rows that start with '#' are ignored.

An example of the file opened by Microsoft Excel is as follows:

|    | A         | В         |
|----|-----------|-----------|
| 1  | #RT       | m/z       |
| 2  | 9.8065902 | 265.0155  |
| 3  | 9.8871525 | 519.58711 |
| 4  | 9.8751727 | 280.99306 |
| 5  | 9.8455701 | 517.71864 |
| 6  | 9.8359841 | 964.82525 |
| 7  | 9.8364624 | 562.95263 |
| 8  | 9.8338003 | 519.21209 |
| 9  | 9.8444536 | 962.24631 |
| 10 | 9.8494011 | 843.09747 |
| 11 | 9.8486816 | 516.97542 |
| 12 | 9.8640474 | 750.20435 |

#### **Opening the peak file**

Select 'Open Peak File' in the 'File' menu. Select a peak file to open. The file format is automatically judged.

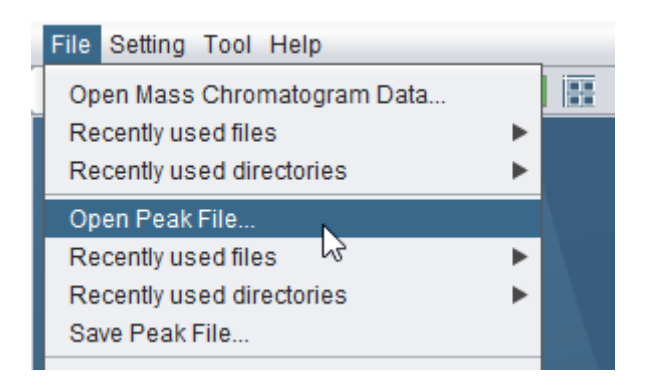

The loaded peaks are shown in the peak table at the 'Peaks' tab. The file name is shown in the 'Peak File' field.

| Data List Peaks   |                   |                  |             |          |  |  |  |
|-------------------|-------------------|------------------|-------------|----------|--|--|--|
| Location F        | tange 🛛 Range Li  | st               |             |          |  |  |  |
| RT: 48            | - 1.0             |                  | ~ + 1.0     |          |  |  |  |
| m/z 651           | - 5.0             |                  | ~ + 5.0     |          |  |  |  |
| m/z shift 0       | • 0.0             | x 1 🛊            | Set         |          |  |  |  |
| Peak File: S1_C   | Cont_HRes_DX_r    | ns2.mcv-peakF    | ile.txt     |          |  |  |  |
| m/z range prese   | t 65.0 🔻          | Set              |             |          |  |  |  |
| Search:           |                   |                  | Memory      | Go       |  |  |  |
| No. Cmnt          | RI mass           | INT.             | Ch Addt     | valid    |  |  |  |
| 0                 | 9.807 265.0       | 214,391          | [M+H]+      |          |  |  |  |
| 1                 | 9.887 519.5       | 37,470           | [M+2H]2+    |          |  |  |  |
| 2                 | 9.875 280.9       | 140,050          | [M+H]+      |          |  |  |  |
| 4                 | 9.840 517.7       | 105,505          | (M+H)+      | <b>V</b> |  |  |  |
| 5                 | 9.836 562.9       | 101.241          | M+H1+       | V        |  |  |  |
| 6                 | 9.834 519.2       | 99.352.01        | M+H1+       | 7        |  |  |  |
| 7                 | 9.844 962.2       | 95,986           | (M+H)+      | <b>V</b> |  |  |  |
| 8                 | 9.849 843.0       | 94,839           | (M+H)+      | ✓        |  |  |  |
| 9                 | 9.849 516.9       | 85,981           | [M+H]+      | ✓        |  |  |  |
| 10                | 9.864 750.2       | 85,250           | (M+H]+      | ✓        |  |  |  |
| 11                | 9.823 24          | 2 83,611         | [M+H]+      |          |  |  |  |
| 12                | 9.833 614.7       | 83.466           | [M+H1+      | V        |  |  |  |
| Comment           |                   |                  |             | Save     |  |  |  |
| [M+H]+            |                   |                  | Set         | Adduct   |  |  |  |
| Current m/z: 0.   | 0                 | RT:              | 0.0         |          |  |  |  |
| Add Peak Del Peak |                   |                  |             |          |  |  |  |
| Peaks: 10939      | , Checked: 0 (0.0 | 0%) , Valid: 109 | 139         |          |  |  |  |
| Show Peaks:       | Selected          | Checked 🗌 R      | est 🗌 Valid |          |  |  |  |

#### Saving the peak file

Select 'Save Peak File' in the 'File' menu when peaks are displayed in the peak table. Select the file name to save and press the 'Save' button. The peaks are saved in a text file in the MassChroViewer format.

## Save and load the project

Information about currently analyzed mass chromatogram files, a peak file, and the locations of the 2D windows can be saved in a project file. The analysis environment can be easily reconstructed by loading the project file.

#### Saving the project file

Select 'Save Project...' in the 'File' menu.

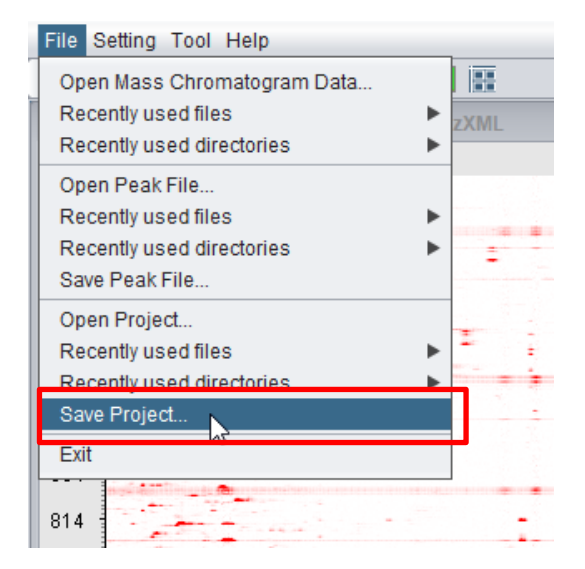

Select a project file to save, and then click the 'Save' button.

The paths to the mass chromatogram files currently opened, settings for the synchronizing view of them, the locations of the 2D window, and the path to the peak list file are saved in the project file.

#### Loading the project file

Select 'Open Project...' in the 'File' menu. Select a project file, and click the 'Open' button.

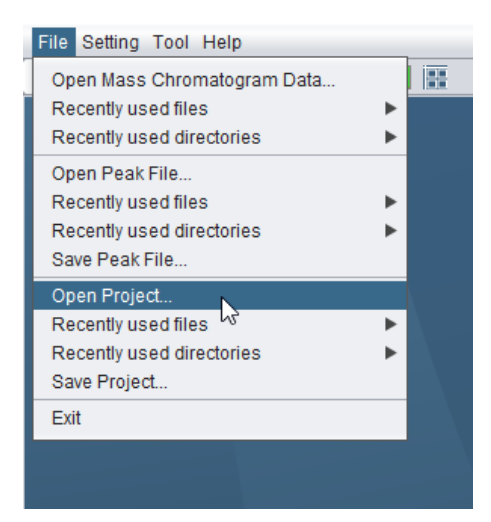

A dialog window that confirms disposal of the information for currently analyzing files will be displayed. Click 'Yes' to continue.

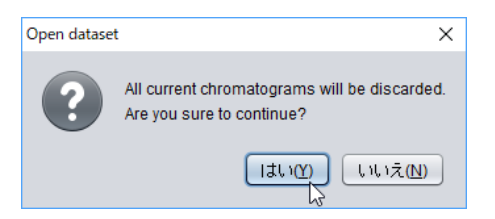

The progress of the file loading will be displayed in a window.

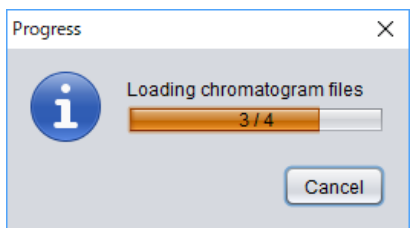

The progress window closes when the loading is finished.

# **Operation and Editing of the peak table**

The comments, types of adducts and check/valid status (described later) of the peaks can be edited. New peaks can be added and some peaks can be deleted. The edited results can be saved in a text file according to the procedure described in the 'Saving the peak file' section.

### The 2D view around the selected peak

Select a peak by clicking a row in the peak table. The region around the peak position is displayed in the 2D windows. The margin of the RT and m/z specified in the 'Location' subpanel are used to set the region.

| 100       47.819       651.155       27,053,       [M+H]+       ✓         101       46.003       061.107       13,093,       [M+H]+       ✓         25       45.442       565.155       9,218,3       [M+H]+       ✓         10       '0       103       599.408       5,145,2       [M+H]+       ✓         62       56.272       550.145       2.070.6       [M+H]+       ✓ | No.                   | Cmnt | RT                                | mass                                     | Int. 🔻                                   | Che | Adct                                 | Valid        |   |
|----------------------------------------------------------------------------------------------------|-----------------------|------|-----------------------------------|------------------------------------------|------------------------------------------|-----|--------------------------------------|--------------|---|
| 101     48.003     081.107     13,095,     [M+H]+     ✓       25     45.442     565.155     9,218,3     [M+H]+     ✓       10     103     599.408     5,145,2     [M+H]+     ✓       62     56.272     550.145     2.070.6     [M+H]+     ✓                                                                                                    | 100                   |      | 47.819                            | 651.155                                  | 27,053,                                  |     | [M+H]+                               | $\checkmark$ |   |
|                                                                                                    | 101<br>25<br>10<br>62 | 2    | 48.003<br>45.442<br>103<br>56.272 | 081.107<br>565.155<br>599.408<br>550.145 | 13,095,<br>9,218,3<br>5,145,2<br>2,070,6 |     | [M+H]+<br>[M+H]+<br>[M+H]+<br>[M+H]+ |              | D |
|                                                                                                    |                       |      |                                   |                                          |                                          |     |                                      |              |   |

#### Changing the fold value of the m/z shift

The fold value of the m/z shift can be changed by keyboard operations when a peak is selected.

| Shift + Left cursor key               | Up 1 (**)                                   |
|---------------------------------------|---------------------------------------------|
| Shift + Right cursor key              | Down 1 (**)                                 |
| Shift + Number key (at the top of the | Set the value to the specified number       |
| keyboard, and not those of ten-key)   |                                             |
| Enter key                             | Set the value to 0, and go to the next peak |

\* For these keyboard operations, the peak list should be 'active' for accepting the operations. When the key actions are disabled, please try once to click on a peak (a row) in the peak table for activation.

(\*\*) Please be careful that the operations of the left or right cursor keys <u>without pushing</u> <u>down the Shift key</u> change the 'Check' and 'Valid' status of the peak. Details are described in the next section.

## **Editing Check and Valid status**

Users can attach some tags to the peaks: two marker tags of Checked and Valid status, and one string tag as Comment. Users can use these tags for arbitral meaning for their purpose. For example, the Checked and Valid status can be used like the following general meaning.

Checked: The peaks that have been checked manually Valid: The true positive peaks

The Checked and Valid status can be changed by clicking the checkboxes in the 'Check' and 'Valid' columns in the peak table.

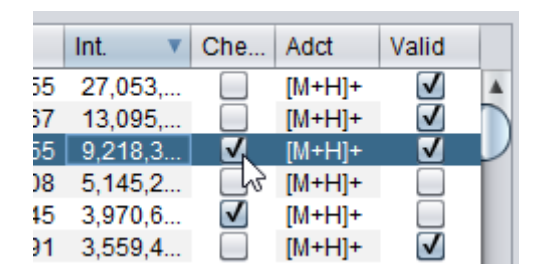

There are other operations to change the status as follows:

|                   | Change of the Checked state       | Change of the Valid state         |
|-------------------|-----------------------------------|-----------------------------------|
| On the peak table | Click the checkbox in the 'Check' | Click the checkbox in the 'Valid' |
|                   | column                            | column                            |
| Keyboard          | Press the 'C' key                 | Press the 'V' key                 |
| Cursor key        | Press the 'left' key              | Press the 'right' key             |

The numbers of the Checked and Valid peaks are displayed below the peak table.

| No.               | Cmnt                                              | RT     | mass     | Int. 🔻   | Che          | Adct       | Valid               |               |  |  |  |
|-------------------|---------------------------------------------------|--------|----------|----------|--------------|------------|---------------------|---------------|--|--|--|
| 100               |                                                   | 47.819 | 651.155  | 27,053,  |              | [M+H]+     | <b>√</b>            |               |  |  |  |
| 101               |                                                   | 48.663 | 681.167  | 13,095,  |              | [M+H]+     | $\checkmark$        |               |  |  |  |
| 25                |                                                   | 45.442 | 565.155  | 9,218,3  | ✓            | [M+H]+     | <ul><li>✓</li></ul> | $\mathcal{V}$ |  |  |  |
| 10                |                                                   | 103    | 599.408  | 5,145,2  |              | [M+H]+     |                     |               |  |  |  |
| 62                |                                                   | 56.373 | 559.145  | 3,970,6  | $\checkmark$ | [M+H]+     |                     |               |  |  |  |
| 405               |                                                   | 75.264 | 287.091  | 3,559,4  |              | [M+H]+     | $\checkmark$        |               |  |  |  |
| 59                |                                                   | 46.488 | 595.165  | 3,059,3  |              | [M+H]+     | $\checkmark$        |               |  |  |  |
| 62                |                                                   | 56.366 | 1,117    | 3,026,8  |              | [2M+       | $\checkmark$        |               |  |  |  |
| 102               |                                                   | 48.935 | 679.298  | 2,784,2  |              | [M+H]+     | $\checkmark$        |               |  |  |  |
| 62                |                                                   | 56.374 | 395.097  | 2,765,0  |              | [M-H2      | $\checkmark$        | -             |  |  |  |
| 62                |                                                   | 50.012 | 519.113  | 2,620,1  |              | [M+H]+     | $\checkmark$        | Ŧ             |  |  |  |
| Comment           |                                                   |        |          |          |              |            |                     |               |  |  |  |
| [M+H              | ]+                                                |        |          |          |              | <b>• •</b> | et Adduct           |               |  |  |  |
| Curren            | t m/z: 0.                                         | 0      |          | RT:      | 0.0          |            |                     |               |  |  |  |
| Add Peak Del Peak |                                                   |        |          |          |              |            |                     |               |  |  |  |
| Peaks             | Peaks: 10939 , Checked: 2 (0.018%) , Valid: 10937 |        |          |          |              |            |                     |               |  |  |  |
| Show              | Peaks:                                            | Selec  | ted 📃 Cl | necked 🗌 | Rest [       | Valid      |                     |               |  |  |  |

## Visualization of the peak positions in the 2D window

By checking the checkboxes at the bottom of the 'Peaks' tab, the positions of the peaks can be visualized as markers in the 2D windows according to their Checked and Valid status.

| No.               | Cmnt      | RT       | mass       | Int. 🔻       | Che    | Adct   | Valid        |  |  |  |  |  |
|-------------------|-----------|----------|------------|--------------|--------|--------|--------------|--|--|--|--|--|
| 25                |           | 45.049   | 471.15     | 1,215,4      |        | [M+H]+ | <b>V</b>     |  |  |  |  |  |
| 62                |           | 56.386   | 789.187    | 1,125,8      |        | [M-H2  | $\checkmark$ |  |  |  |  |  |
| 62                |           | 55.948   | 453.139    | 1,048,7      |        | [M-H2  | $\checkmark$ |  |  |  |  |  |
| 80                |           | 60.14    | 645.292    | 1,048,3      |        | [M+H]  | $\checkmark$ |  |  |  |  |  |
| 25                |           | 36.141   | 485.223    | 1,029,6      |        | [M+H]+ | $\checkmark$ |  |  |  |  |  |
| 67                |           | 56.362   | 413.108    | 921,82       |        | [M+H]+ | $\checkmark$ |  |  |  |  |  |
| 11                |           | 13.057   | 381.079    | 898,49       |        | [M+K]+ | $\checkmark$ |  |  |  |  |  |
| 89                |           | 81.508   | 520.34     | 897,04       |        | [M+H]+ | $\checkmark$ |  |  |  |  |  |
| 10                |           | 103      | 615.405    | 892,42       |        | [M+H]+ | $\checkmark$ |  |  |  |  |  |
| 62                |           | 53.858   | 807.234    | 873,09       |        | [M+H]+ | <b>V</b>     |  |  |  |  |  |
| 104               |           | 48.718   | 1,361      | 846,42       |        | [2M+   | <b>V</b>     |  |  |  |  |  |
| Comment           |           |          |            |              |        |        |              |  |  |  |  |  |
| [M+H              | ]+        |          |            |              |        | 🔹 🕓    | et Adduct    |  |  |  |  |  |
| Curren            | t m/z: 0. | 0        |            | RT:          | 0.0    |        |              |  |  |  |  |  |
| Add Peak Del Peak |           |          |            |              |        |        |              |  |  |  |  |  |
| Peaks             | : 10939   | , Checke | d: 2 (0.01 | 8%) , Valid: | 10937  |        |              |  |  |  |  |  |
| Show              | Peaks:    | V Selec  | ted 🗌 Cl   | hecked 🗌     | Rest 🛛 | Valid  |              |  |  |  |  |  |

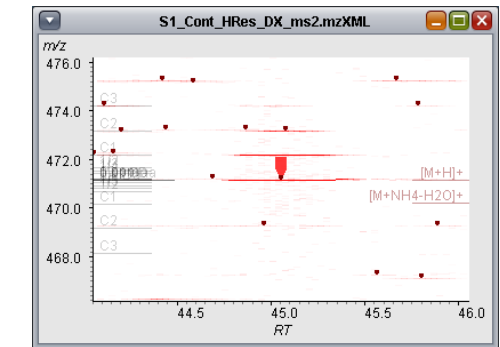

The markers represent as follows:

| Selected | The peak selected in the peak table |
|----------|-------------------------------------|
| Checked  | The peaks with Checked status       |
|          | * Drawn before the Valid status     |

| Rest  | The peaks without Checked status                       |
|-------|--------------------------------------------------------|
| Valid | The peaks with Valid status<br>* Drawn before the Rest |

## Picking a peak from the 2D window

Click on the 2D window. The nearest peak at the clicked position is highlighted in the peak table.

| Cont_HRes_DX_ms2.mzXML 📃 🔲 🛛 | mass int. Ci      |
|------------------------------|-------------------|
|                              | 46 446 166 191.60 |
|                              | 04 1.103 107.3 I. |
|                              | 48 271.06 161.46  |
|                              | 79 857 274 105 27 |
|                              | 33 301 071 87 849 |
| 114                          | 06 411 120 74 060 |
|                              |                   |
|                              |                   |
|                              |                   |
|                              |                   |
|                              |                   |
|                              |                   |
|                              |                   |
|                              |                   |
|                              |                   |
|                              |                   |

\* The peaks without Valid status cannot be selected by this operation for the specifications of MassChroViewer.

## **Editing the comments**

The comment attached to the peak is displayed in the 'Comment' field. To update the comment, edit the 'Comment' field and press the 'Return' key or click the 'Save' button.

|   | No.                                | Cmnt   | RT     | mass  | Int.  | Check | Adct   | Valid                 |    |
|---|------------------------------------|--------|--------|-------|-------|-------|--------|-----------------------|----|
|   | 778                                |        | 11.284 | 969.5 | 337.6 |       | [M+H]+ | $\checkmark$          |    |
|   | 779                                |        | 13.923 | 607.2 | 22,85 |       | [M+H]+ | $\checkmark$          |    |
| I | 780                                |        | 13.928 | 621.1 | 18,25 |       | [M+H]+ | $\checkmark$          |    |
| 1 | 781                                | glutat | 13.977 | 308.0 | 323,0 |       | [M+H]+ | <ul> <li>✓</li> </ul> |    |
|   | 782                                |        | 13.966 | 928.2 | 23,44 |       | [M+H]+ | $\checkmark$          |    |
| l | 783                                |        | 13.973 | 646.1 | 16,94 |       | [M+H]+ | $\checkmark$          | Ŧ  |
| 1 |                                    |        |        |       |       |       |        |                       |    |
| 0 | Comment: glutathione, #N: 3, #S: 1 |        |        |       |       |       |        |                       | ve |

The following keyboard operations can be used for recording the fold value of the m/z shift immediately. This function will be useful when you record the number of predicted

| Ctrl + Enter key             | Record the fold value in the comment field |
|------------------------------|--------------------------------------------|
| Ctrl + Delete key            | Clear the comment field                    |
| Ctrl + Shift + / (slash) key | Record a letter '?' in the comment field   |

stable isotope atoms from the comparative analysis of labeled- and unlabeled- samples.

Be careful that the previous value in the comment field will be deleted with these operations.

### Editing the adduct ion

The type of adduct ion of the selected peak is displayed in the selection list at the bottom of the peak table. All adducts used in the peak table are shown in the selection list. To change the adduct ion, select another one from the list or enter a new adduct ion and click the 'Set Adduct' button.

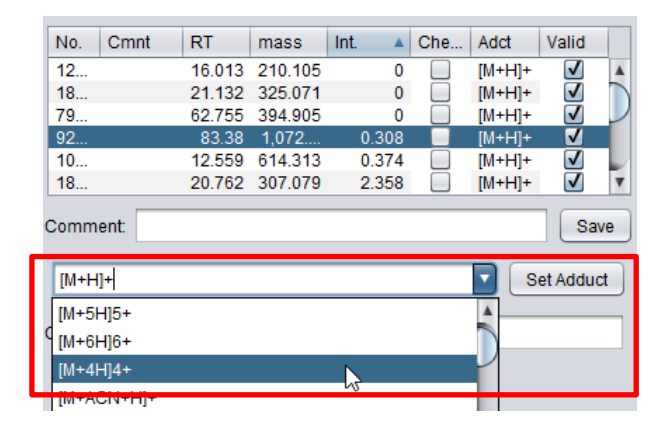

### Add/Remove peaks

When double-clicking in the 2D window, the RT and m/z values at the clicked position are displayed in the 'Current m/z' and 'RT' fields at the bottom of the peak table. Click the 'Add Peak' button to add a peak of this position to the peak table. The ID of the added peak will be automatically assigned to as one 'Add' plus an incremental number. The intensity, adduct ion, Checked status, and Valid status will be zero, blank, unchecked, and checked, respectively.

| S1_Cont_HRes_DX_ms2.mzXML        |     | No.         | C     | RT       | mass     | Int.     | C     | Adct     | Valid        |          |
|----------------------------------|-----|-------------|-------|----------|----------|----------|-------|----------|--------------|----------|
| m/z                              |     | 10934       |       | 7.834    | 614.321  | 391.221  |       | [M+H]+   | 1            |          |
| 1049.0                           |     | 10935       |       | 8.356    | 235.169  | 233.737  |       | [M+H]+   | $\checkmark$ |          |
| 1047.0                           |     | 10936       |       | 8.472    | 1,022.0  | 175.397  |       | [M+H]+   | $\checkmark$ |          |
| C1 [M+H]+                        |     | 10937       |       | 24.238   | 383.145  | 4,193.87 |       | [M+H]+   |              |          |
| 1045.0 [M+NH4-H2O]+              |     | 10950       |       | 74.475   | 320.900  | 100.400  |       | [M+L]+   |              | Z        |
|                                  |     | Add1        |       | /1.4/5   | 1,044.5  | 0        |       |          |              | <u> </u> |
| 1043.0 <u>C2</u><br>C3           |     | Comment:    |       |          |          |          |       |          | Sav          | /e       |
| 1041.0                           |     |             |       |          |          |          |       | S S      | et Adduc     | t        |
| 70.5 71.0 71.5 72.0<br><i>RT</i> | l l | Current m/z | z 104 | 44.54362 | 94651988 | RT: 7    | 1.474 | 58569343 | 3488         |          |
|                                  |     | Add Pea     | ak (  | Del Pe   | ak       |          |       |          |              |          |

To remove the selected peak, click 'Del Peak' button.

## Other operations for the peak table

#### Sorting the table

The rows are sorted according to the values by clicking the table header. The sort direction will be changed by the number of clicks as follows:

First click: Ascending (marked with 🍐)

Second click: Descending (marked with )

Third click: Return to the original order (not marked)

| No. | Cmnt | RT     | mass    | Int. 🔻    | Che | Adct   | Valid        |  |
|-----|------|--------|---------|-----------|-----|--------|--------------|--|
| 100 |      | 47.819 | 651.15  | 5 27,053, |     | [M+H]+ |              |  |
| 101 |      | 48.663 | 681.167 | 7 13,095, |     | [M+H]+ | $\checkmark$ |  |
| 25  |      | 45.442 | 565.155 | 5 9,218,3 |     | [M+H]+ | $\checkmark$ |  |
| 10  |      | 103    | 599.408 | 3 5,145,2 |     | [M+H]+ | $\checkmark$ |  |
| 62  |      | 56.373 | 559.145 | 5 3,970,6 |     | [M+H]+ | $\checkmark$ |  |
| 405 |      | 75.264 | 287.091 | 1 3,559,4 |     | [M+H]+ | $\checkmark$ |  |

#### Search peaks

Input a query string in the 'Search' field to search peaks.

| Search: | 308.   | Memory |       | Go    |       |        |              |
|---------|--------|--------|-------|-------|-------|--------|--------------|
| No.     | Cmnt   | RT     | mass  | Int.  | Check | Adct   | Valid        |
| 781     | glutat | 13.977 | 308.0 | 323,0 |       | [M+H]+ | $\checkmark$ |
| 1553    |        | 19.622 | 308.0 | 1,580 |       | [M+H]+ | $\checkmark$ |
| 2248    |        | 29.245 | 308.1 | 11,29 |       | [M+C   | $\checkmark$ |
|         |        |        |       |       |       |        |              |

The peaks that match one of the following conditions will be shown in the peak table.

- The value in 'No.' column starts with the query string
- The value in 'Cmnt' column includes the query string
- The value in 'RT' column starts with the query string
- The value in 'mass' column starts with the query string

Press the 'Escape' key or empty the 'Search' field to cancel the search and to show all peaks.

#### Memorize the peaks

Users can memorize the peaks temporally. Click the 'Memory' button to memorize the selected peak. The peak ID, RT, and m/z will be added to the selection list.

| Search: |      |        | Memory |      | 6826, 52.1, 627.29 Go<br>6826, 52.1, 627.29 |      |        | o            |  |
|---------|------|--------|--------|------|---------------------------------------------|------|--------|--------------|--|
| No.     | Cmnt | RT     | mass   | Int. | 781 1                                       | 40:  | 308.09 | alid         |  |
| 6822    |      | 50.907 | 483.2  | 11,3 | 10 0 0                                      |      | 12     | $\checkmark$ |  |
| 6823    |      | 56.598 | 1,171  | 11.3 | 10, 9.8<br>0                                | 9,75 | J.Z    | $\checkmark$ |  |
| 6824    |      | 49.401 | 651.2  | 11,3 | 3                                           |      | [M+H]+ | $\checkmark$ |  |
| 6825    |      | 57.465 | 566.1  | 11,2 | 9                                           |      | [M+H]+ | $\checkmark$ |  |
| 6826    |      | 52.127 | 627.2  | 11,2 | 7                                           |      | [M+H]+ | ✓            |  |
| 6827    |      | 56.29  | 936.2  | 11,0 | 4                                           |      | [M+H]+ | $\checkmark$ |  |
| 6828    |      | 51 219 | 691.2  | 11.0 | 1                                           |      | [M+H]+ | $\checkmark$ |  |

To jump to the memorized peak, select the peak from the selection list and click the 'Go' button.

The memorized information will be lost when MassChroViewer is closed.

#### Quick change of the m/z width

The m/z width of the view region in the 2D window can be quickly changed to one of the

preset values. Select a value from the 'm/z range preset' selection list and click the 'Set' button. The values in the 'Location' subpanel will be changed too.

| m/z range preset: 0.02 💽 Set |      |        |       |        |           |        |              |          |  |
|------------------------------|------|--------|-------|--------|-----------|--------|--------------|----------|--|
| Search:                      |      |        | Memo  | ry 68  | 26, 52.1, | 627.29 | G            | <b>)</b> |  |
| No.                          | Cmnt | RT     | mass  | Int. 🔻 | Check     | Adct   | Valid        |          |  |
| 100                          |      | 47.819 | 651.1 | 27,05  |           | [M+H]+ | <b>v</b>     |          |  |
| 101                          |      | 48.663 | 681.1 | 13,09  |           | [M+H]+ | $\checkmark$ |          |  |
| 2573                         |      | 45.442 | 565.1 | 9,218  |           | [M+H]+ | $\checkmark$ |          |  |
| 10573                        |      | 103.8  | 599.4 | 5,145  |           | [M+H]+ | $\checkmark$ |          |  |

# **Mass Ruler settings**

MassChroViewer provides a powerful function, 'Mass Ruler', to show the differences between the m/z values of the peaks drawn in the 2D window. Users can customize the ruler settings.

## **On/Off of the Mass Ruler**

Select 'Mass Ruler Setting' in the 'Setting' menu to open the setting window.

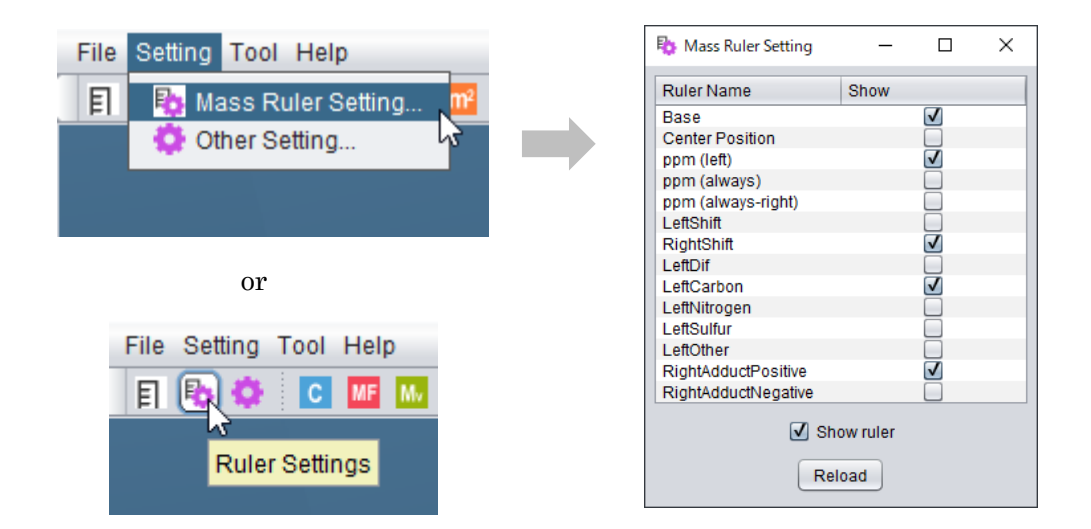

Check/uncheck the 'Show ruler' checkbox to show/hide all rulers on the 2D window. This

can be operated by the toggle button on the toolbar.

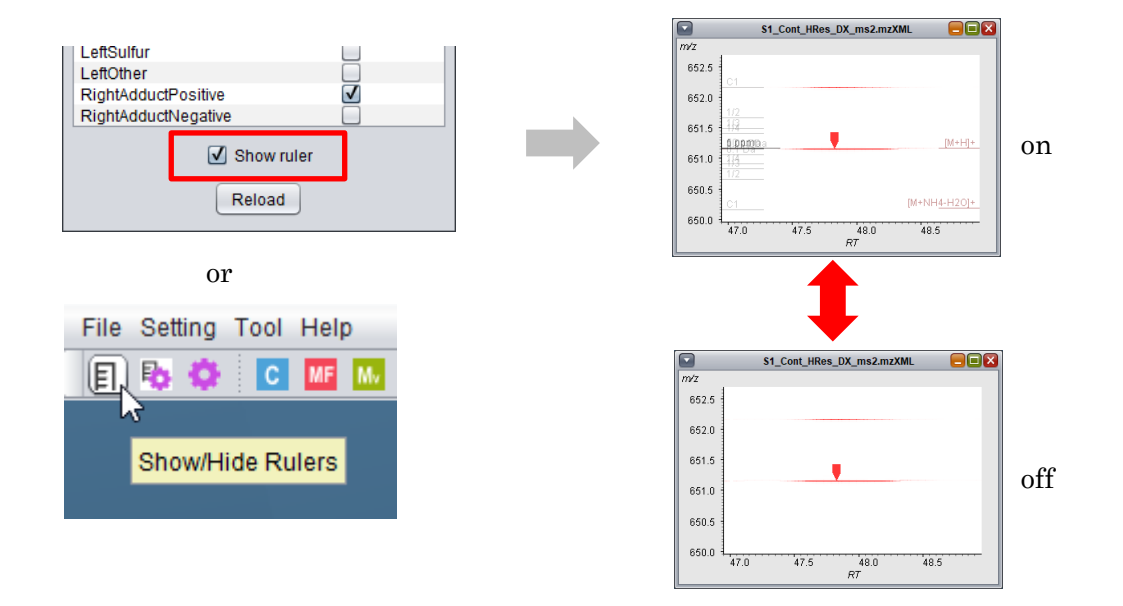

Some sets of rulers are provided by defaults. Check/uncheck the checkboxes in the 'Show' column to show/hide the rulers.

## Customization of the ruler

The ruler settings are written in the 'ruler.ini' file in the 'conf' folder of the distributed file set of MassChroViewer. Users can customize the ruler settings by editing the ruler.ini file. A setting guide is included in the ruler.ini file. To update the settings immediately, click the 'Reload' button in the Mass Ruler Setting window after saving the ruler.ini file.

| 50        | // default settings+                               |
|-----------|----------------------------------------------------|
| 51        | €                                                  |
| 52        | //                                                 |
| 53        | >>Base 🗸                                           |
| 54        | type = left↩                                       |
| 55        | marginLine = 0↔                                    |
| 56        | lineLength = 70↔                                   |
| 57        | enabled = true↔                                    |
| 58        | <del>(</del>                                       |
| 59        | isPpm = false↔                                     |
| 60        | labelColor = 255,0,0,60↔                           |
| 61        | lineColor = 0,0,0,128↔                             |
| 62        | fontSize = 104                                     |
| 63        | fontPositionY = −4↔                                |
| 64        |                                                    |
| 65        | # labelïdif ←                                      |
| 66        | ° O° true↔                                         |
| 67        |                                                    |
| 68        | //                                                 |
| 69        | >>Center Position~                                 |
| 10        | type = always↔                                     |
| 4.        | position = middle_center                           |
| <u>12</u> | positionMarginX = U+                               |
| 13        | positionMarginy = U↔                               |
| 4         | marginLine = -30↔                                  |
| 10        | lineLengtn = luu⇔<br>talimatamathDalatina = falaan |
| 76        | ISLINELENGINKEIATIVE = TAISE4                      |

The name of some ruler items designated by a comment 'don't change this name' cannot be changed because special internal calculations for the mass values of the indicator are required according to the adduct ions and m/z shift values assigned to the peak.

# **MS2Viewer**

MassChroViewer has a powerful tool named 'MS2Viewer' which can visualize the positions of the precursor ions for MS/MS ( $MS^n$ ) analyses on the 2D View panel. The  $MS^n$  spectra can be seen in the MSn View panel. MS2Viewer cooperated with MassChroViewer helps users checking the  $MS^n$  analysis conditions and the quality of  $MS^n$  spectra. The tool can also be used for annotating the  $MS^n$  fragments and metabolites.

| MS2Viewer - ver. 1.1.1                                     | - 0 X                                                          |
|------------------------------------------------------------|----------------------------------------------------------------|
| File Setting                                               | -                                                              |
| 🗋 Control Panel 💦 🖬 🗖                                      | 🗋 2D View 🗕 🔂 🗖                                                |
| File: S1_Cont_HRes_DX_ms2.mzXML                            | RT: 45.37 m/z: 569.0949 RT: 0.0 m/z: 0.0                       |
| Prc No. Prd No. MSn Prd RT Prc m/z                         | m/z m/z                                                        |
| 7613 7615 ms2 45 349 1131 3                                | 569.0                                                          |
| 7613 7614 ms2 45.346 567.16                                |                                                                |
| 7613 7616 ms2 45.355 271.06                                | 568.0                                                          |
| 7613 7617 ms2 45.358 433.17                                |                                                                |
| 7613 7618 ms2 45.361 1132.3                                | 567.0                                                          |
| 7619 7620 ms2 45.374 271.06                                |                                                                |
| 7619 7621 ms2 45.377 433.17                                | 566.0                                                          |
| 7619 7622 ms2 45.38 1132.3                                 |                                                                |
| 7619 7623 ms2 45.386 568.16                                | 565.0                                                          |
| 7619 7624 ms2 45.402 565.10                                |                                                                |
| 7619 7624 ms2 45.402 565.11                                | 564.0                                                          |
| 7625 7620 ms2 45.411 508.10                                | 304.0                                                          |
| 7625 7629 mc2 45.425 1411.5<br>7625 7629 mc2 45.417 590.10 |                                                                |
| 7625 7627 ms2 45.417 565.15<br>7625 7627 ms2 45.414 565.10 | 503.0 446 448 450 452 454 456 458 460 462 464                  |
| 7625 7627 ms2 45.414 565.11                                | Retention Time (min) Intensity                                 |
| 7625 7630 ms2 45.43 272.06                                 |                                                                |
| 7631 7632 ms2 45.439 568.16                                | ☑ Show Prec. RT: 0.0 +- 3.0 m/z: 0.0 +- 5.0 ☑ Link MCV m       |
| 7631 7635 ms2 45.449 589.19                                |                                                                |
| 7631 7636 ms2 45.454 671.25                                | MSn View                                                       |
| 7631 7633 ms2 45.443 565.11 🔽                              | (rtensity 0.0.:3463400.0                                       |
|                                                            | Monoral III III Kelint                                         |
| Select Fragment                                            | 3000000 271.150 3,148,588 293.961 1,000                        |
| mana 0.0 in Nil top order 2                                | 2500000 433.086 1,420,019 132.026 451                          |
| Indass 0.0 IsiNC top order 2                               | 2000000                                                        |
| margin 0.2 is nom top ratio 0.5                            | 1500000                                                        |
|                                                            | 1000000                                                        |
| MS level 2 Select Reset                                    |                                                                |
|                                                            | 0 50 100 150 200 250 300 350 400 450<br>m/z Decimal 5 T S prec |
| Memory Used : 597 MB used / 3.73 GB                        |                                                                |

## **Run MS2Viewer**

Open at least one data file by MassChroViewer. Click the 'Open by MS2Viewer' button at the bottom of the 'Data List' tab. The currently selected data file will be opened with MS2Viewer. Users can recognize the currently selected data file by the active status of the 2D window or the selection status of the radio button on the 'Data List' (see the areas rounded by green lines in the figure below).

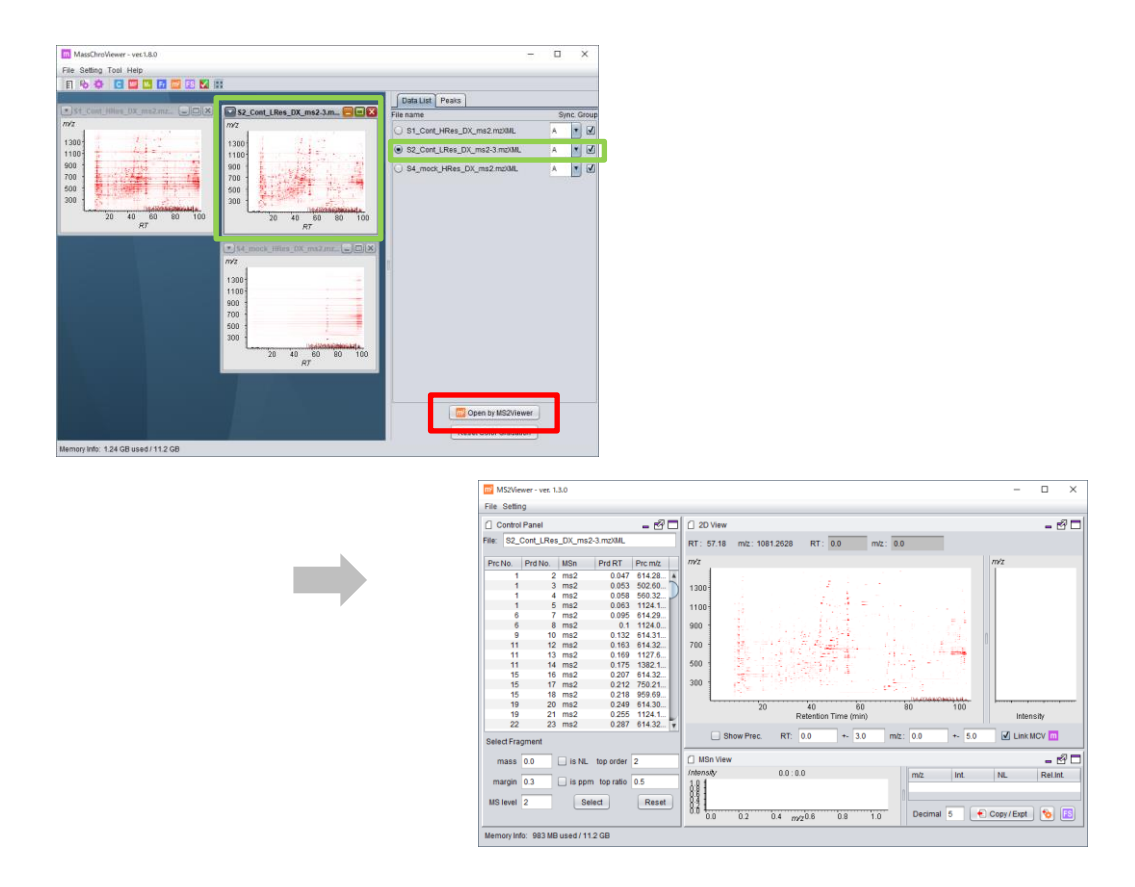

 $\ast$  It takes several seconds to reload the entire  $MS^n$  data from the mass chromatogram file.

#### Another way to run

Select 'MS2Viewer' in the 'Tool' menu when MS2Viewer has not run yet, then MS2Viewer runs without loading data. Select 'Open Mass Chromatogram Data ...' from the 'File' menu of MS2Viewer and select a mass chromatogram file in mzXML or mzML format to load the data.

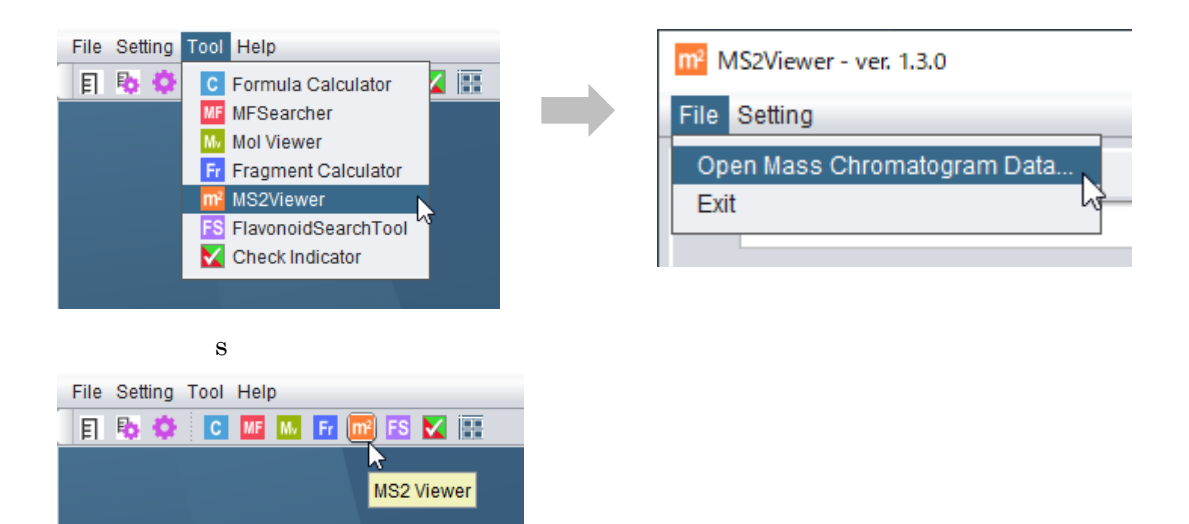

## **Basic use of MS2Viewer**

#### Mouse operations in 2D View

The mouse operations such as zoom in/out, moving, color strength changing, and so on are the same as those of the MassChroViewer 2D window.

#### Displaying the positions of the precursor ions

Check the checkbox next to 'Show Prec.' at the bottom of the 2D View panel. The positions of the precursor ions for MS/MS (MS<sup>2</sup>) scan are represented as blue markers.

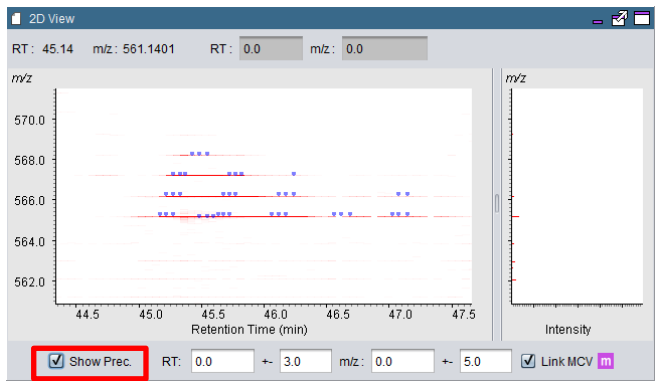

#### Selection of the precursor ion

Click on the 2D View panel, then the nearest precursor ion to the clicked position is highlighted in the table at the Control Panel. Select the highlighted row in the table, then the exact position of the precursor ion is represented as a large green marker on the 2D View. The MS<sup>n</sup> spectrum will be displayed on the 'MSn View' panel.

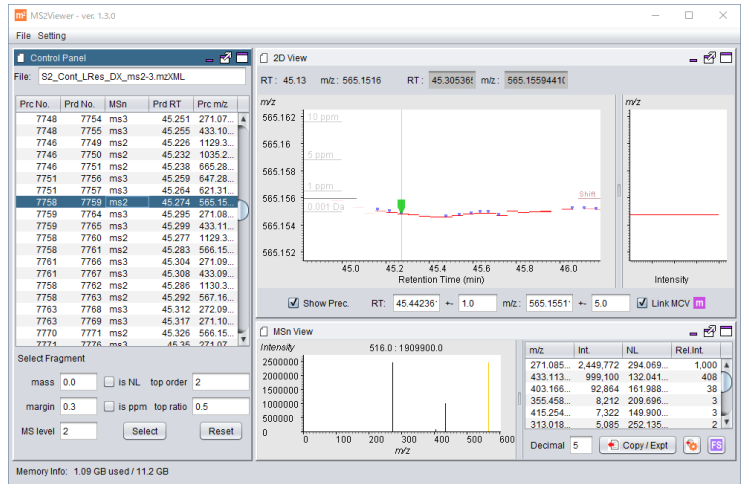

Levels of  $MS^n$  analyses are shown at the 'MSn' column of the table. The information of the product scans is displayed just under the row of the precursor scan.

| Prc No. | Prd No. | MSn | Prd RT | Prc m/z |  |
|---------|---------|-----|--------|---------|--|
| 7758    | 7759    | ms2 | 45.274 | 565.15  |  |
| 7759    | 7764    | ms3 | 45.296 | 271.08  |  |
| 7759    | 7765    | ms3 | 45.299 | 433.11  |  |
| 7758    | 7760    | ms2 | 45.277 | 1129.3  |  |
| 7758    | 7761    | ms2 | 45.283 | 566.15  |  |
| 7761    | 7766    | ms3 | 45.304 | 271.09  |  |
| 7761    | 7767    | ms3 | 45.308 | 433.09  |  |

The columns 'Prc No.' and 'Prd No.' show the scan number of the precursor scan and product scan, respectively. In the figure above, for example, the MS<sup>3</sup> scans of the numbers 7764 and 7765 are the product scans for the ions of m/z 271.08 and 433.11, respectively, detected in the MS<sup>2</sup> scan of the number 7759.

#### Browsing the MS<sup>n</sup> spectra

The 'MSn View' panel shows the information of MSn spectra of the selected scan.

| 📋 MSn Vie | 9W                               |           |      |        |             | - 🛃      |    |
|-----------|----------------------------------|-----------|------|--------|-------------|----------|----|
| Intensity | 282.0 : 63100.0                  | m/z       | Int. |        | NL          | Rel.Int. |    |
| 60000     |                                  | 153.02995 |      | 59,164 | 118.05565   | 1,000    |    |
| 50000     |                                  | 203.14354 |      | 27,333 | 67.94206    | 462      |    |
| 40000     |                                  | 225.06064 |      | 25,131 | 46.02496    | 425      |    |
| 40000     |                                  | 228.99348 |      | 21,423 | 42.09212    | 362      |    |
| 30000     |                                  | 271.16086 |      | 21,364 | -0.07526    | 361      |    |
| 20000     |                                  | 144.99808 |      | 19,497 | 126.08752   | 330      |    |
| 10000     |                                  | 120.93736 |      | 9,681  | 150.14824   | 164      | -1 |
|           |                                  | 118 06/86 |      | 6 160  | 152 12074   | 10/      | •  |
| 0         | 50 100 150 200 250<br><i>m⁄z</i> | Decimal   | 5    |        | Copy / Expt | 👧 🖪      |    |

In the spectrum panel, the orange line shows the m/z of the precursor ion. In the ion list at the right-hand side, the column 'NL' shows the neutral loss value (the mass difference between the fragment ion and the precursor ion). 'Rel Int.' shows the relative ion intensity to the maximum intensity (scaled to 1000) in the spectrum.

Click one of the ions in the spectrum panel, then the nearest ion to the clicked position is highlighted in blue. By moving the mouse cursor, the nearest ion to the cursor position is highlighted with a red square, and the following information will be displayed: the mass value, the relative intensity, and the mass difference between the highlighted peak.

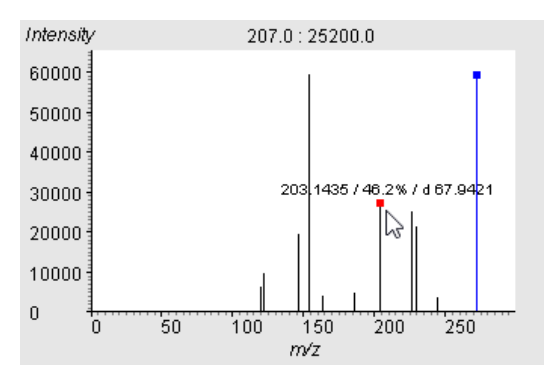

To change the number of decimal places of the mass values in the table, enter a number in the 'Decimal' field and click the 'Return' key.

| m/z       | Int.   | NL          | Rel.Int. |   | m/z |         | Int.   | NL  |          | Rel.Int. |  |
|-----------|--------|-------------|----------|---|-----|---------|--------|-----|----------|----------|--|
| 153.02995 | 59,164 | 118.05565   | 1,000    |   |     | 153.03  | 59,164 |     | 118.06   | 1,000    |  |
| 203.14354 | 27,333 | 67.94206    | 462      |   |     | 203.14  | 27,333 |     | 67.94    | 462      |  |
| 225.06064 | 25,131 | 46.02496    | 425      |   |     | 225.06  | 25,131 |     | 46.02    | 425      |  |
| 228.99348 | 21,423 | 42.09212    | 362      |   |     | 228.99  | 21,423 |     | 42.09    | 362      |  |
| 271.16086 | 21,364 | -0.07526    | 361      |   |     | 271.16  | 21,364 |     | -0.08    | 361      |  |
| 144.99808 | 19,497 | 126.08752   | 330      |   |     | 145.00  | 19,497 |     | 126.09   | 330      |  |
| 120.93736 | 9,681  | 150.14824   | 164      |   |     | 120.94  | 9,681  |     | 150.15   | 164      |  |
| 118.96486 | 6,160  | 152.12074   | 104      |   |     | 118.96  | 6,160  |     | 152.12   | 104      |  |
| 185.28017 | 4,639  | 85.80544    | 78       |   |     | 185.28  | 4,639  |     | 85.81    | 78       |  |
| 162.87413 | 3,952  | 108.21147   | 67       | 2 |     | 162.87  | 3,952  |     | 108.21   | 67       |  |
| 243 12712 | 3 743  | 27 95848    | 63       | • |     | 243.13  | 3 743  |     | 27.96    | 63       |  |
| Decimal   | 5      | Copy / Expt | S        |   |     | Decimal | 2      | Сор | y / Expt | 😼 🖪      |  |

#### **Copy/Export the spectral data**

Users can copy or export the spectral data as several text formats to the clipboard or a file by clicking the 'Copy / Expt' button.

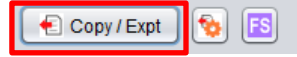

The action (copy to the clipboard or export to a file) and the type of formats are set by clicking the button of  $\bigcirc$  icon.

| Copy / Expt | 🎭 Spectrum Export Setting − 🗆 🗙                                                                                                    |
|-------------|----------------------------------------------------------------------------------------------------|
| Copy/Expt   | Format  Tab-separated  Space-separated (for MassBank)  MAGMa  MS-FINDER (.mat)  NAME: ScanID  PREC TYPE: Default ([M+H]+ or (M-H]-)  Specified [M+H]+ |
|             | Add precursor info Target Cilpboard File Folder: Select File name: Scan ID Peak ID Close                                                              |

#### <u>Format</u>

Tab-separated:

The m/z value and the intensity are separated by a tab in each row. This format is acceptable for the spectrum search functions at websites such as METLIN (https://metlin.scripps.edu/) and HMDB (http://www.hmdb.ca/).

#### Space-separated:

This format is acceptable at the spectrum search function in MassBank (http://www.massbank.jp/).

\* When the checkbox 'Add precursor info' is checked and the 'Tab-separated' and 'Space-separated' are selected, the mass value of the precursor ion is attached at the head of the text.

#### MAGMa:

This format is used for Mass Tree search on the MAGMa website (http://www.emetabolomics.org/magma). All the information of product scans after the selected scan will be exported in the text. All the information of product scans after the selected scan will be exported in the text.

#### MS-FINDER (.maf):

This format is used for search by MS-FINDER software (http://prime.psc.riken.jp/Metabolomics\_Software/MS-FINDER/). The following optional setting is required.

- The name for the 'NAME:' item. 'Scan ID' or 'Peak ID' is selectable.

- The adduct ion type for 'PREC TYPE:' item. A default value ([M+H]+ or [M-H]<sup>-</sup> for positive or negative mode), arbitral value (Specified), or the value written in the Peak List (Assigned) is selectable.

#### <u>Target</u>

#### Clipboard: The text will be copied to the clipboard.

#### File:

The text will be exported to a file. Select a folder by clicking the 'Select' button. The file name will be assigned based on the 'Scan ID' or 'Peak ID.'

## Linkage to MassChroViewer

MS2Viewer cooperates with MassChroViewer when the 'Link MCV' checkbox at the bottom-right of the '2D View' panel is checked.

\* The auto-data loading by the 'Open by MS2Viewer' button mentioned above is disabled if the Link MCV is unchecked.

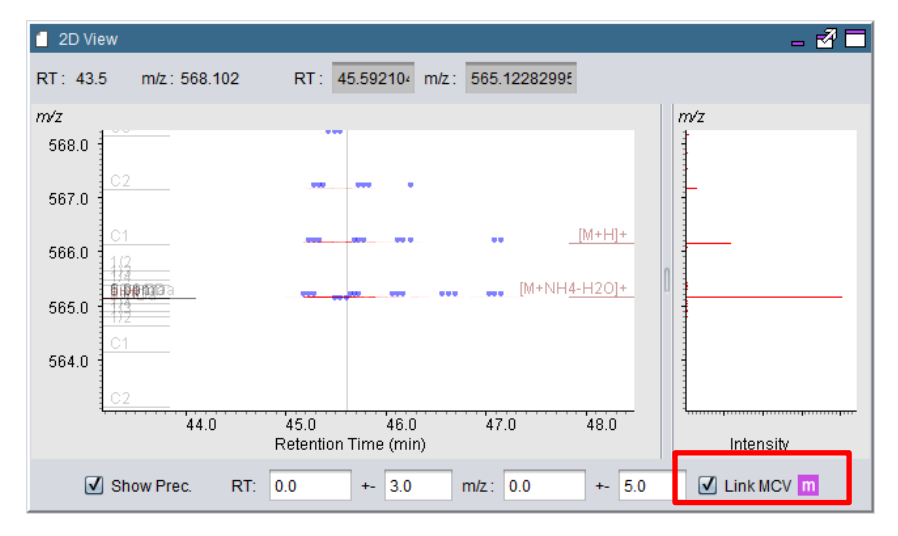

By double-clicking the 2D window or selecting a peak from the peak table in MassChroViewer, the same view region is displayed in the 2D View panel of MS2Viewer.

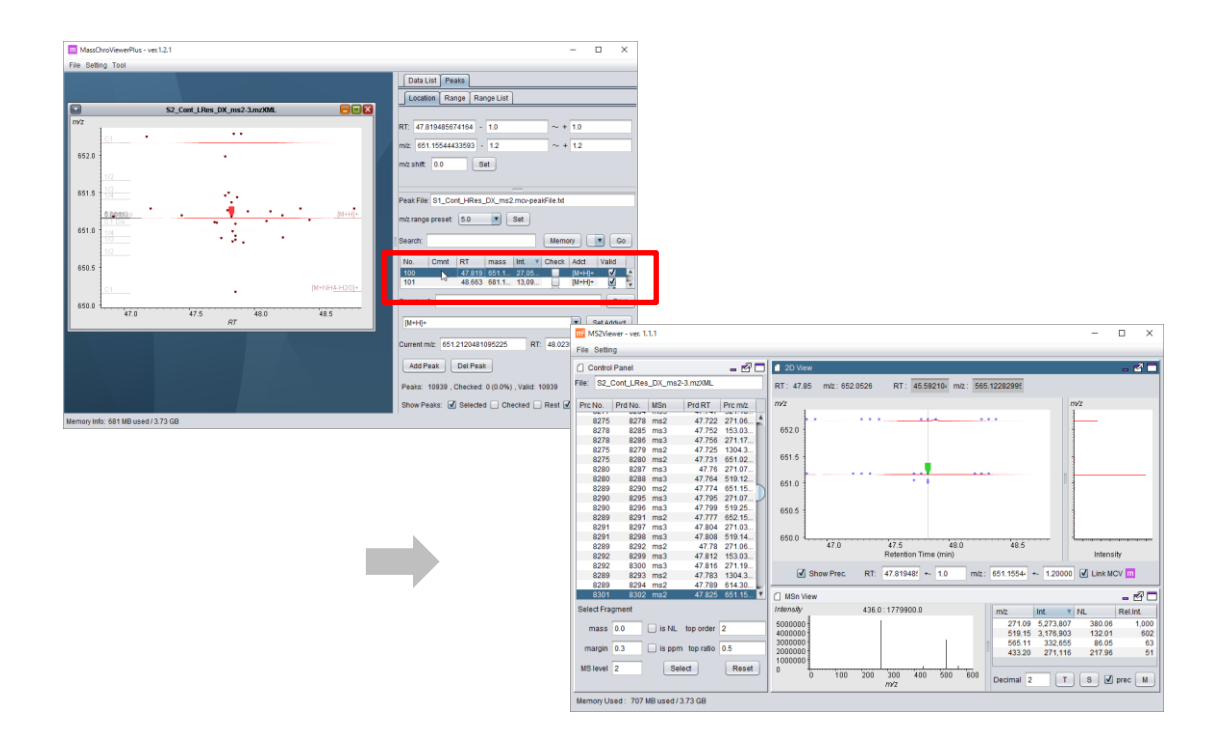

## Searching precursors with specified MS<sup>n</sup> fragments

By using the 'Select Fragment' control panel, the positions of the precursor ions whose spectra include fragment ions matched to specified conditions will be highlighted with small green markers in 2D View.

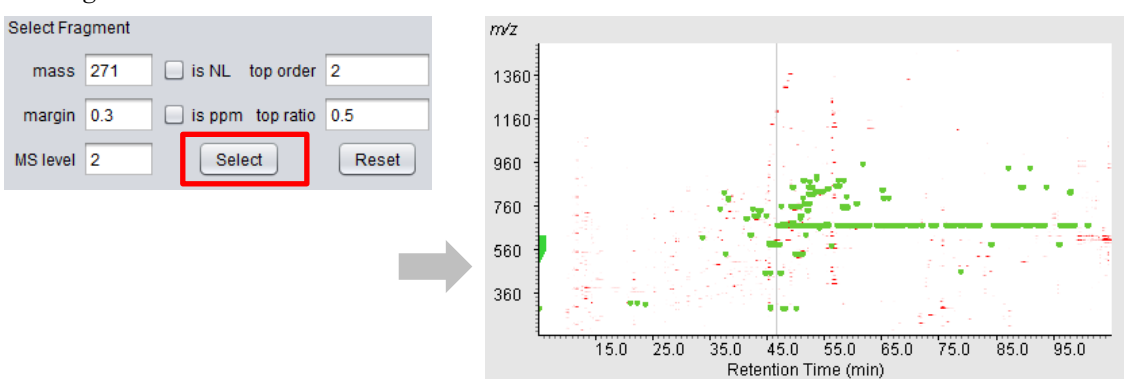

#### The following parameters can be set:

| mass     | The target $m/z$ value. When the checkbox next to 'is NL' is checked, the  |
|----------|----------------------------------------------------------------------------|
|          | neutral loss values are searched.                                          |
| margin   | The mass tolerance given in daltons (Da). When the checkbox next to 'is    |
|          | ppm' is checked, ppm is used as a unit instead of Da.                      |
| MS level | The level of the $MS^n$ scans. Only the scans with the specified level are |

|           | searched.                                                                          |
|-----------|------------------------------------------------------------------------------------|
| top order | Only top $N$ ions ordered by their intensity are searched. Specify $N$ in the 'top |
|           | order' field.                                                                      |
| top ratio | Ions whose ratio of the intensity to the highest ion intensity in the spectra      |
|           | are more than the specified value $(0-1)$ are searched.                            |

Set the parameters and click the 'Select' button to search.

Even if more than three is set for the 'MS level', the position of the precursor ion in the  $MS^1$  scan of the  $MS^n$  tree is always represented in the 2D View panel.

### **Other functions**

#### Visualization of ion intensities

There is a panel that shows the intensities of the ions at the right-hand side of the 2D View panel. The intensity of the ions in the MS<sup>1</sup> scan at the clicked position in 2D View (gray line) is displayed.

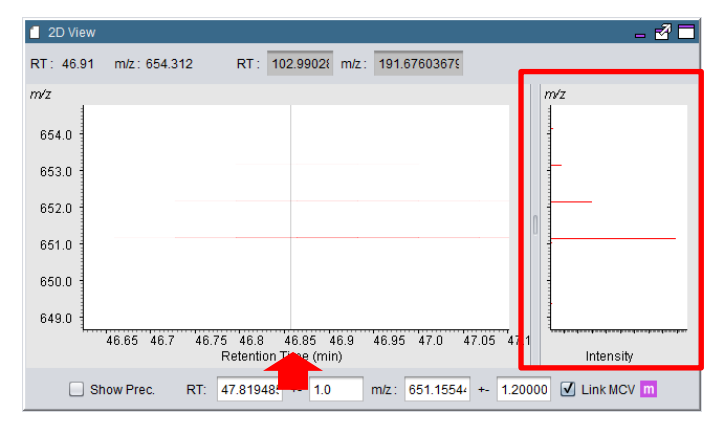

Click the ion in the intensity panel, then the nearest ion to the clicked position is highlighted in blue. Move the mouse cursor, then the information of the nearest ion to the cursor position (m/z value and relative intensity to the highlighted ion) is displayed. This function is helpful such as checking the existence of the stable isotope peaks and their intensity ratio to the monoisotopic peak.

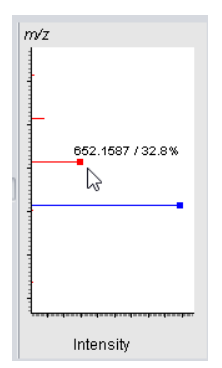

#### Setting the view region by values

Enter the RT and m/z values and their widths in the input fields at the bottom of the 2D View panel. Press the 'Return' key to change the view region in the 2D View. The units for RT and m/z are minutes and Da, respectively. The input fields for RT and m/z are independent. Therefore, please press the 'Return' key in both RT and m/z fields if you would like to set both RT and m/z.

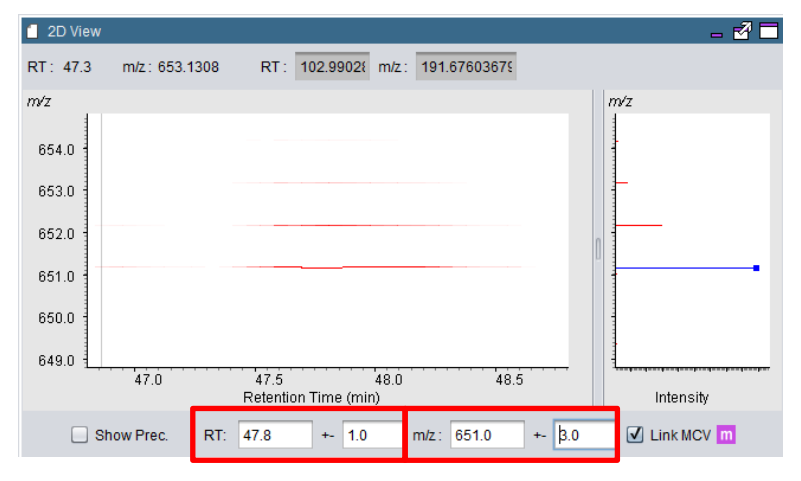

## Other settings

For reducing memory use, some settings for loading and displaying data are enabled by defaults in MS2Viewer. Users can change the settings.

#### **Data load settings**

Select 'Data Load Setting' at the 'Setting' menu.

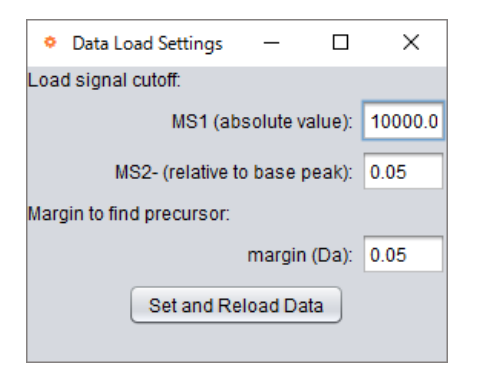

The following items can be changed:

#### Load signal cutoff:

**MS1 (absolute value):** This setting is for MS1 scans. Only the ions with higher intensity than the specified absolute value are loaded.

**MS2- (relative to base peak):** This setting is for scans further than level 2. If the ratio of the ion intensity to the maximum intensity in the scan is higher than the specified value (0-1), the ion is loaded.

**Margin to find precursor:** The mass tolerance to find the precursor ions. There are cases depending on the MS vendor that the mass value of the precursor for the product scan written in the mass chromatogram file (mzXML or mzML) is far different from those of the ions in the precursor scan. Please set this parameter value according to the mass chromatogram data. In the MS2Viewer, both ions of highest intensity and nearest mass value in the mass tolerance will be recognized as precursors. If the above two candidates are different ions, both of them are displayed in the precursor table. Furthermore, it might happen when a large mass tolerance is set that the same precursor ion is associated with the different MS<sup>n</sup> scans.

Click the 'Set and Reload Data' button to refresh the data.

#### Draw settings for 2D View

Select 'Other Setting' in the 'Setting' menu.

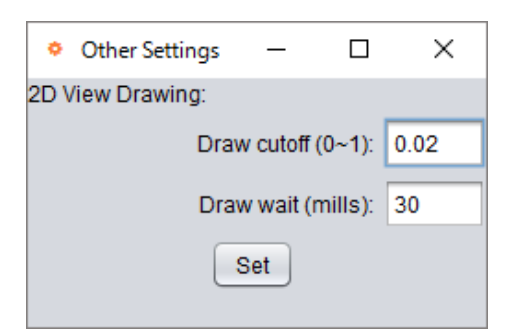

The following parameters for 2D drawing are set:

| Draw cutoff (0~1) | If the ratio of the ion intensity to the highest ion intensity in the |
|-------------------|-----------------------------------------------------------------------|
|                   | view region is higher than the specified ratio, the ion is drawn on   |
|                   | the panel. The peaks with lower intensities can be recognized by      |
|                   | strengthening the color intensity.                                    |
| Draw wait (mills) | Set a brief wait time as milliseconds to redraw the panel. A          |
|                   | slowness of redrawing might happen when a wider view region is        |
|                   | displayed in larger window size, and mouse operations such as         |
|                   | color strength change are done. In these cases, the slowness will     |
|                   | be improved to set a brief wait time (~30 mills). On the other        |
|                   | hand, when viewing a small region, quick responses to the mouse       |
|                   | operation will be expected with no wait time.                         |

Click the 'Set' button to update the setting.

#### Mass Ruler Setting

Select 'Mass Ruler Setting' in the 'Setting' menu. The operations are the same as those of MassChroViewer. The same ruler.ini file is used in both MS2Viewer and MassChroViewer.

#### Changing the layout of the windows

The main window of MS2Viewer is constructed by several sub-windows with the following icons at the top-right corner.

|    | - 🗗 🗖    |  |
|----|----------|--|
| IL | Rel.Int. |  |

The window layout can be changed by dragging the sub-windows outside of the main window, dragging them into another sub-window, clicking these icons, and so on.

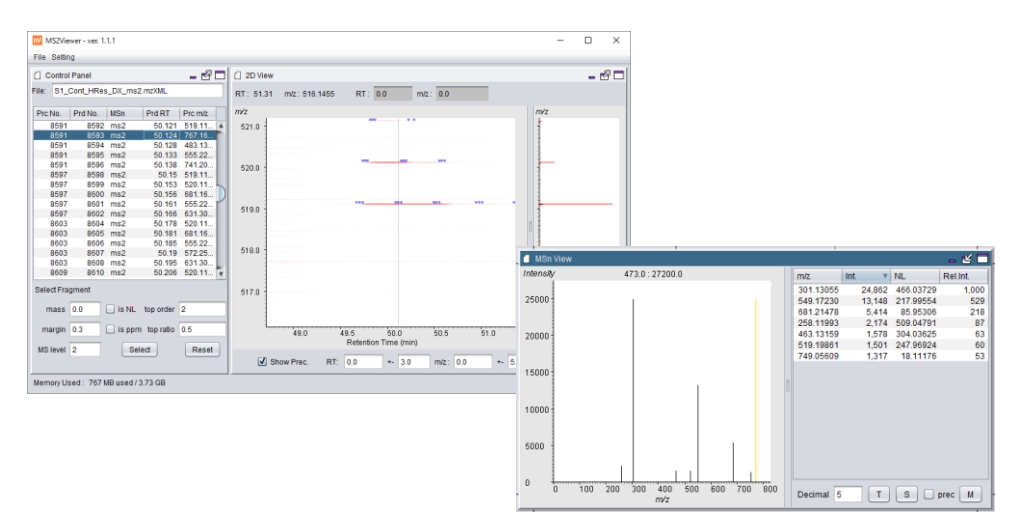

# **Other tools**

## **Formula Calculator**

This is a simple tool for calculating theoretical mass values of given formula and their adducts, checking the ratio of stable isotopes, predicting the formulae from mass values, and so on.

Select 'Formula Calculator' from the 'Tool' menu.

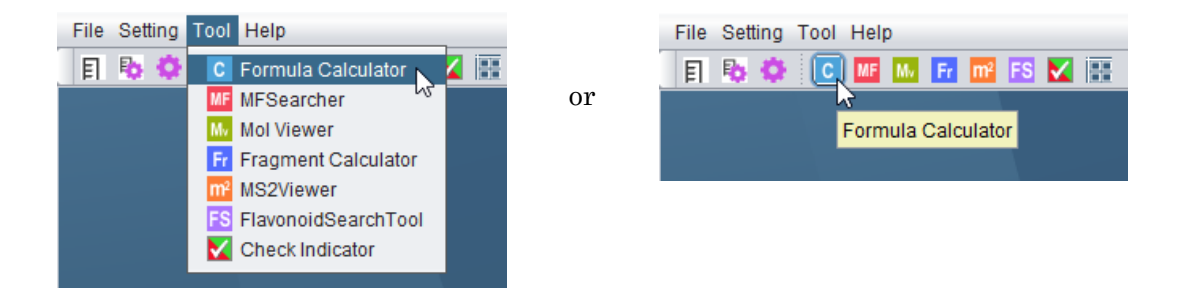

#### Mass value calculation from formula (Mass Calc)

Enter a formula in the 'Formula' field and select an Adduct type. The theoretical mass values for the formula and its adduct and the mass differences between them are displayed. When the letter 'e' is entered in lower case, the accurate mass value of the electron is displayed.

| C Formula   | Calculator | — C         | ) X      | ] | C Formula   | a Calculator | - [        | x c      |
|-------------|------------|-------------|----------|---|-------------|--------------|------------|----------|
| Mass Cal    | Batch      | Formula Fir | nd       |   | Mass Ca     | Ic Batch     | Formula Fi | nd       |
| Formula :   | C6H12O6    |             | Clean    | ) | Formula :   | e            |            | Clean    |
| Adduct :    | [M+H]+     |             | <b>•</b> |   | Adduct :    | [M+H]+       |            | •        |
| FW :        | 180.06338  | 381166      |          |   | FW :        | 5.4858E-4    | 1          |          |
| FW Adduct : | 181.07066  | 6456850004  |          |   | FW Adduct : | invalid      |            |          |
| Delta:      | 1.0072764  | 451900026   |          |   | Delta:      | invalid      |            |          |
| Atom : C    |            |             |          |   | Atom : C    | ;            |            |          |
| Name        | Weight     | Ratio       | Dif.Mass |   | Name        | Weight       | Ratio      | Dif.Mass |
| 12C         | 12.00000   | 0.989       | 0.00000  |   | 12C         | 12.00000     | 0.989      | 0.00000  |
| 13C         | 13.00336   | 0.011       | 1.00336  |   | 13C         | 13.00336     | 0.011      | 1.00336  |

\* The information of the adducts is written in the 'adduct.ini' file in the 'conf' folder of the MassChroViewer distribution file set. This setting is shared by all the tools in MassChroViewer. See the section 'Other settings - Format of the adduct.ini file' for the details of the adduct.ini file.

#### Clean up the formula

Click the 'Clean' button to clean up the text entered in the 'Formula' field. The redundant atoms written in the filed are compiled in a non-redundant manner. This function can be used to simplify the formulae with such as some bound waters and some variation of substituents.

| C Formula | Calculator | _     |         | ×     | C Formula | a Calculator | _       |      |     |
|-----------|------------|-------|---------|-------|-----------|--------------|---------|------|-----|
| Mass Cal  | c Batch    | Formu | la Find |       | Mass Cal  | c Batch      | Formula | Find |     |
| Formula : | C6H12O6    | H20H2 | 이 🗌     | Clean | Formula : | C6H16O8      | 3       |      | Cle |

#### Checking the accurate mass and ratio of stable isotopes

Enter an element symbol in the 'Atom' field to show the information of the varieties of the stable isotopes of the atom. The theoretical weight (Weight), relative isotopic abundance (Ratio), mass differences from the most abundant isotope (Dif.Mass) are displayed.

| Atom : | S      | ]        |          |
|--------|--------|----------|----------|
| Name   | Weight | Ratio    | Dif.Mass |
| 32S    | 31.972 | 07 0.95  | 0.00000  |
| 33S    | 32.971 | 46 0.008 | 0.99938  |
| 34S    | 33.967 | 87 0.042 | 1.99580  |
| 36S    | 35.967 | 08 0     | 3.99501  |
|        |        |          |          |

The mass values and the relative abundances are based on the IUPAC technical report by De Leater JR et al. (de Laeter *et al.*, 2003). The information is shared by all tools in MassChroViewer.

#### Batch calculation of the accurate mass (Batch)

This function is used for calculating mass values for a large number of formulae. Enter the formulae in the text area separating by newlines, and click the 'Calc Now' button. The theoretical mass values of the formulae and their adduct selected by the 'Adduct' list in the 'Mass Calc' tab are displayed as tab-delimited text in the same text area.

| C Formula Calculator — 🗆 🗙                                                                              | C Formula Calculator                                                                                 | – 🗆 X                                                         |
|----------------------------------------------------------------------------------------------------|----------------------------------------------------------------------------------------------------|---------------------------------------------------------------|
| Nees Colo Datab Farmula Find                                                                            | Mass Calc Batch Formula Find                                                                         |                                                               |
| Enter multiple chemical formulae separated by                                                           | Enter multiple chemical formulae separated by re<br>Chemical furmula, Actual mass, Ionized mass will | aturn, then press 'Calc now'' button.<br>I be displayed.      |
| return, then press 'Calc now" button. Chemical<br>furmula, Actual mass, lonized mass will be displayed. | Calc Now                                                                                             | Clear                                                         |
| Calc Now Clear                                                                                          | C17H11O3 263.0708192178<br>C15H11O4 255.0657338401<br>C21H21O0 417 1185570706                        | 264.0780956697<br>256.073010292                               |
| C17H1103                                                                                                | C22H23O8 415.13929271210003<br>C15H1105 271.06064846239997                                           | 416.1256337225<br>416.146569164<br>272.06792491429997         |
| C21H2109                                                                                                | C21H21O10 433.11347189289995<br>C27H31O15 595.1662953233999<br>C18H11O5 307.06064846239997           | 434.12074834479995<br>596.1735717752999<br>308.06792491429997 |
| C15H1105                                                                                                | C15H11O6 287.0555630847<br>C21H21O11 449.1083865152                                                  | 288.0628395366<br>450.1156629671                              |
| C27H21O10<br>C27H31O15                                                                                  | C21H21O11 449.1083865152<br>C23H23O12 491.11895120130004<br>C25H25O13 533.1295158874                 | 450.1156629671<br>492.12622765320003<br>534.1367923393        |
| C18H1105<br>C15H1106                                                                                    | C25H25O13 533.1295158874<br>C27H27O14 575.1400805735                                                 | 534.1367923393<br>576.1473570254                              |
| C21H21011<br>C21H21011                                                                                  |                                                                                                    | <b>7</b> ►                                                    |
| C23H23O12<br>C25H25O13                                                                                  |                                                                                                    |                                                               |
| C25H25O13                                                                                               |                                                                                                    |                                                               |

#### Calculation of formulae from a mass value (Find Formula)

This function calculates possible formulae using a given mass value in the 'Mass' field, a mass tolerance (ppm) in the 'margin' field, and the kind and the maximum number of atoms as the 'Atoms' field. The type of adduct and charged state can be considered, and

the resulting mass values used for the calculation are displayed in the 'Mass Calc' field. When the checkbox next to 'Filter' is checked, only the formulae that match the Senior and Lewis valence rules are displayed. The results are displayed in a tab-delimited text in the text area.

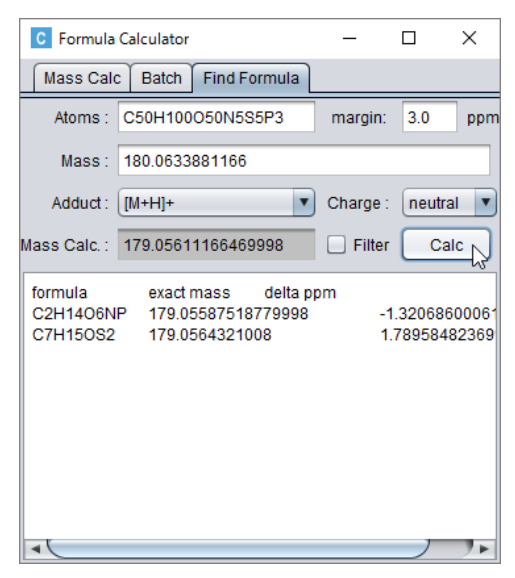

The types and the maximum number of atoms in the 'Atoms' field are given as a string where pairs of element symbols and numbers are concatenated without spaces.

### MFSearcher GUI

MFSearcher (Sakurai *et al.*, 2013; Sakurai *et al.*, 2018) is a tool to search the compounds matched to the given mass value rapidly. The major compound databases, KEGG (Kanehisa *et al.*, 2016), KNApSAcK (Afendi *et al.*, 2012), HMDB (Wishart *et al.*, 2013), a flavonoid database in metabolomics.jp (http://metabolomics.jp/wiki/Category:FL, referred as to Flavonoid Viewer), LIPID MAPS (Fahy *et al.*, 2009), PubChem (Wang *et al.*, 2009) can be searched. The tool can also rapidly predict the possible elemental formulae and linear polypeptides (up to MW 1000) matched to the given mass value.

Enter a mass value in the 'mass' field and mass tolerance in the 'margin' field. Select the type of adduct from the 'adduct' list and check the databases. Click the 'Search' button, and then the results are listed in the table. The detailed information on the original

website for the compound in the selected row will be displayed in a web browser by clicking the 'Link' button.

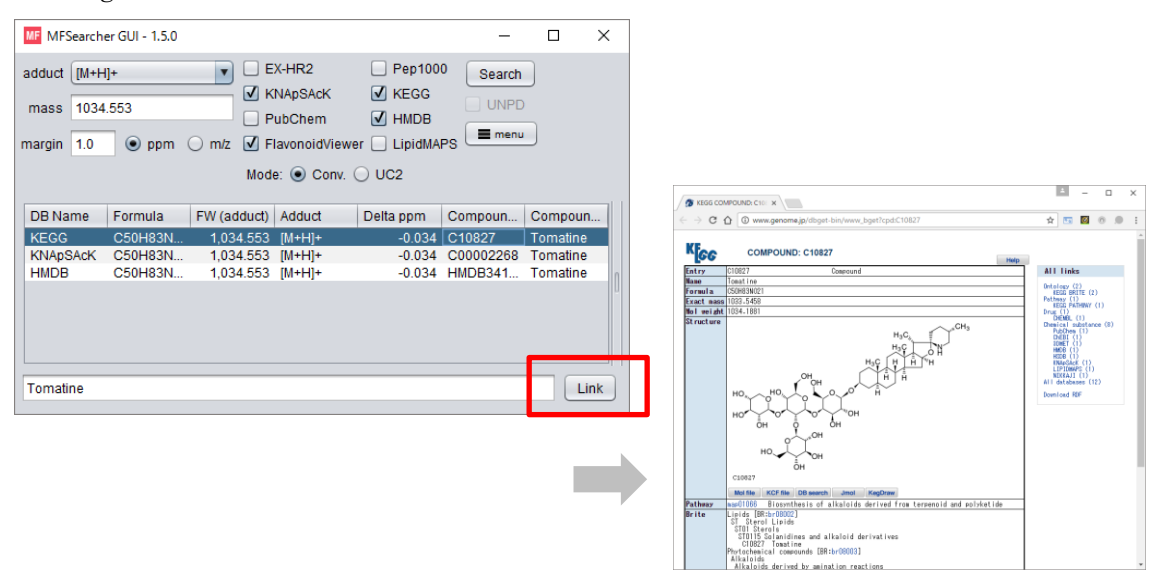

The tool can also search a unique database named 'UC2'. One of the issues in a database search-based annotation of the metabolites is that the false positives occurred by the varieties of registered states such as follows: neutral, charged, and complex of multiple components (e.g., salts). Furthermore, the same compounds are registered in different databases, which humpers the immediate recognition of the isomers from the same compounds. The <u>Unique Connectivity of Uncharged compound database</u> (UC2) solves these issues by storing the compounds as neutralized form by adding/removing the hydrogens to/from the formula based on the signature of the unique connectivity of the atoms using the first block (14 letters) of the InChIKey.

Check the 'UC2' radio button, set the other conditions, and click the 'Search' button. The compounds that have the same connectivity of the atoms are compiled in a record in the result table. By selecting a row, the compounds included in the result are shown at the table on the right-hand side. Click the compound and click the 'Link' button to show the details on the original website.

| MFSearcher GUI - 1.5.0                                                                                                    | -     | - 🗆  | ×     |
|----------------------------------------------------------------------------------------------------|-------|------|-------|
| adduct [M+H]*    EX-HR2 Pep1000 Search  Mass 1034.553   PubChem   HMDB  margin 1.0   ppm  Mz  FlavonoidViewer  LipidMAPS  menu  Mode:  Conv.  UC2 |       |      |       |
| DB Na Formula FW (ad Adduct Delta p Compo Compo #Comp InChIK                                                                                      | DB    | ID   | Char. |
| UC2 C50H8 1,034.5 [M+H]+ -0.034 KG:C10 Tomatine 4 REJLG                                                                                           | KEGG  | C108 |       |
|                                                                                                    | KNAp  | C000 |       |
|                                                                                                    | Lipid | LMST |       |
|                                                                                                    | HMDB  | HMD  |       |
|                                                                                                    |       |      |       |
| Tomatine                                                                                                    |       |      | Link  |

In the UC2 search mode, users can also search the UNPD database (Gu *et al.*, 2013). Prediction of formulae and searching linear peptides are disabled in the UC2 mode.

The detailed manual of the MFSearcher GUI tool is available at the MFSearcher website (http://webs2.kazusa.or.jp/mfsearcher/).

#### **Cooperation with the other tools**

When double-clicking the 2D window and selecting a peak from the peak table of MassChroViewer, the mass values are automatically entered in the 'mass' field of the MFSearcher tool. An immediate search can be performed for the selected peak.

When the Mol Viewer tool and the Fragment Calculator tools are active, the chemical structure of the compound is displayed on these tools by selecting a compound from the search result tables.

## **Mol Viewer**

Users can check the chemical structures of compounds searched by MFSearcher.

Select 'Mol Viewer' in the 'Tool' menu to open the Mol Viewer window.

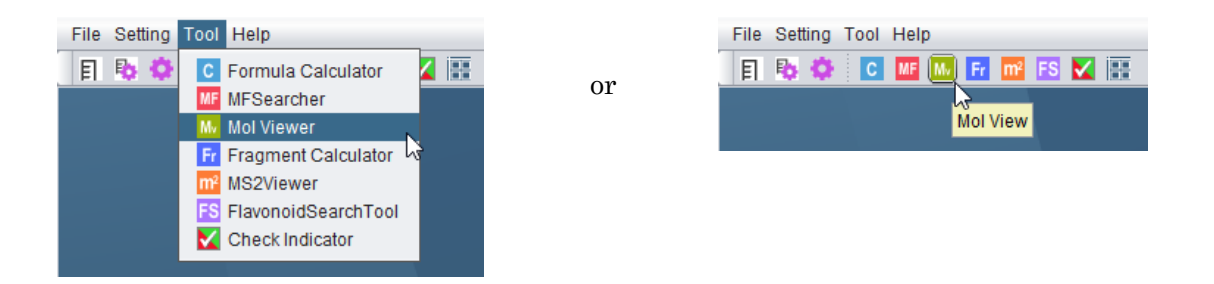

When the Mol Viewer window is displayed, select a row in the search result of MFSearcher. The chemical structure of the selected compound is displayed in the Mol Viewer window.

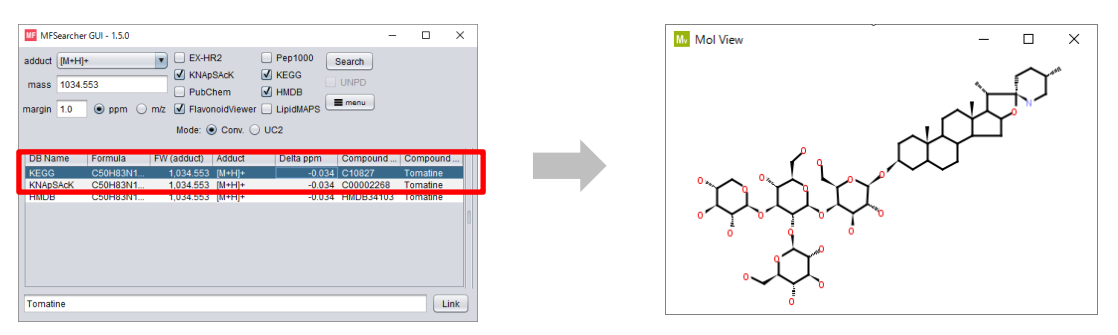

\* The information of the chemical structure as MDL Mol or MDL SDF format is acquired from the original website via the Internet. Depending on the LAN environment, it may take several seconds to show the structure. Some structural information may not be retrieved from the original websites due to such as the specification of the database and the difference of the version of the records.

In the UC2 search mode, select the compound from the table at the right-hand side.

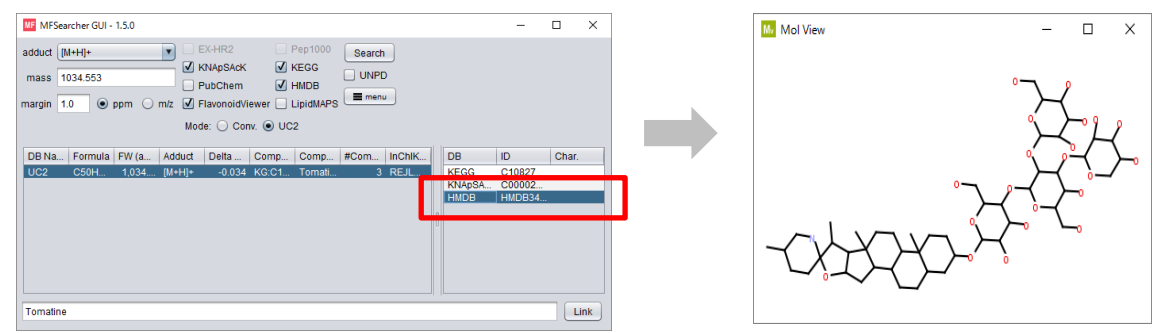

### **Fragment Calculator**

This tool provides a function to calculate the mass values of selected and unselected

substructures in the molecule. It helps users annotate the  $MS^n$  fragments and then the metabolites by checking the neutral loss information represented in MS2Viewer.

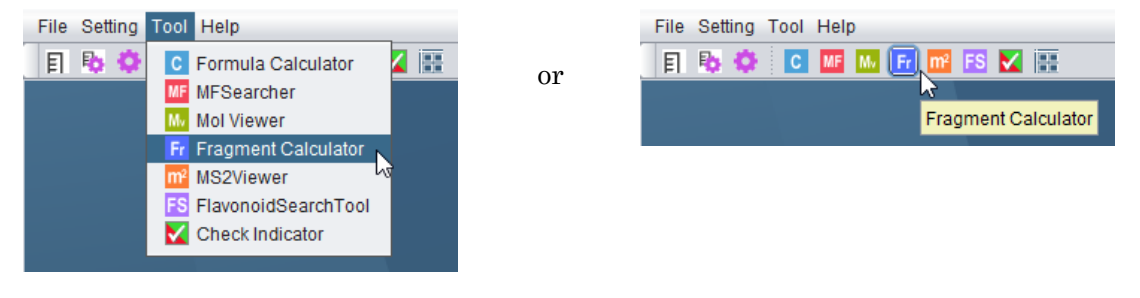

Select 'Fragment Calculator' in the 'Tool' menu.

When selecting a compound from the MFSearcher results, the structure is displayed in the Fragment Calculator window.

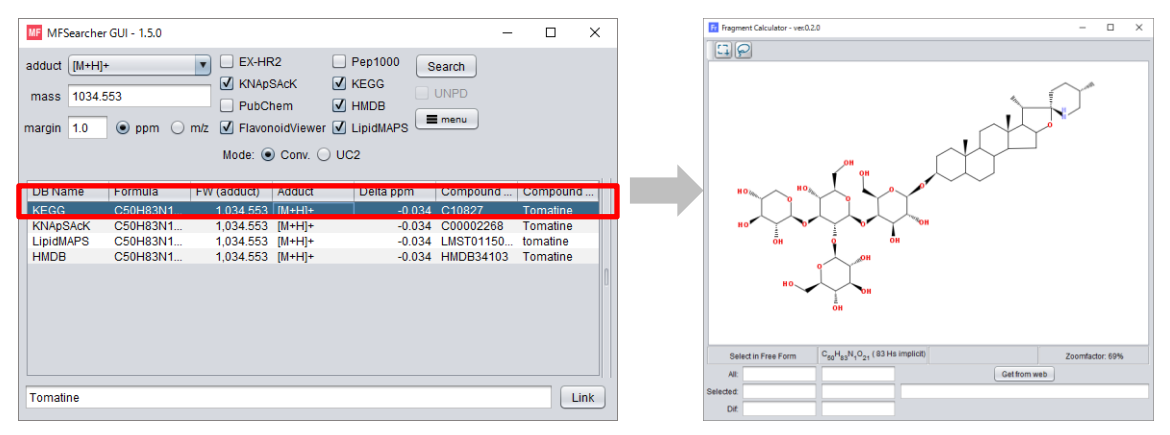

Click on an icon for a rectangle or a lasso selection tool at the toolbar.

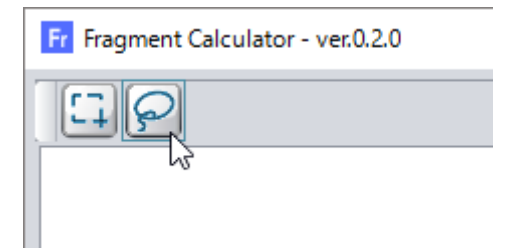

Select the atoms by mouse button dragging. The selected atoms and bonds are highlighted in blue. The masses and formulae of the selected and unselected atoms are displayed at the bottom of the window.

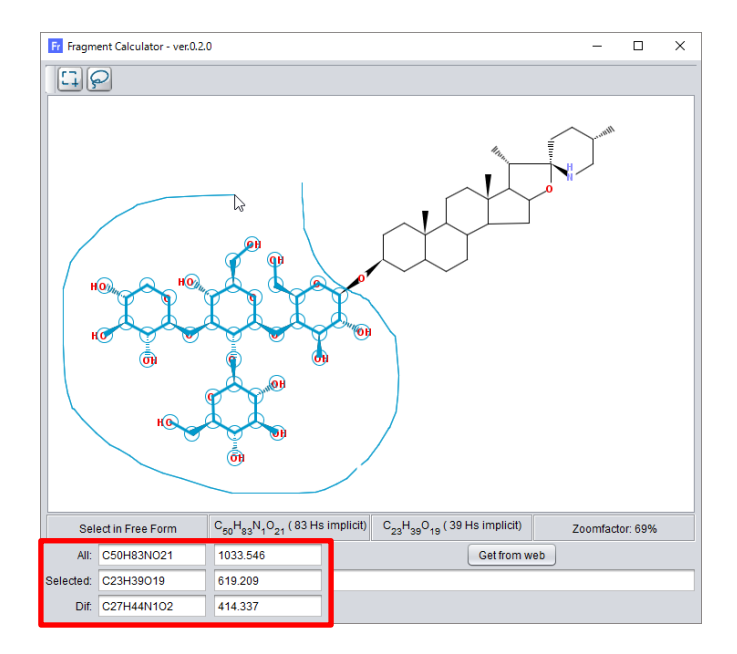

\* The chemical structure can be zoomed in/out by rotating the mouse wheel.

Drag the selected atom(s) to modify their draw position. This function helps to select the atoms in a complex structure.

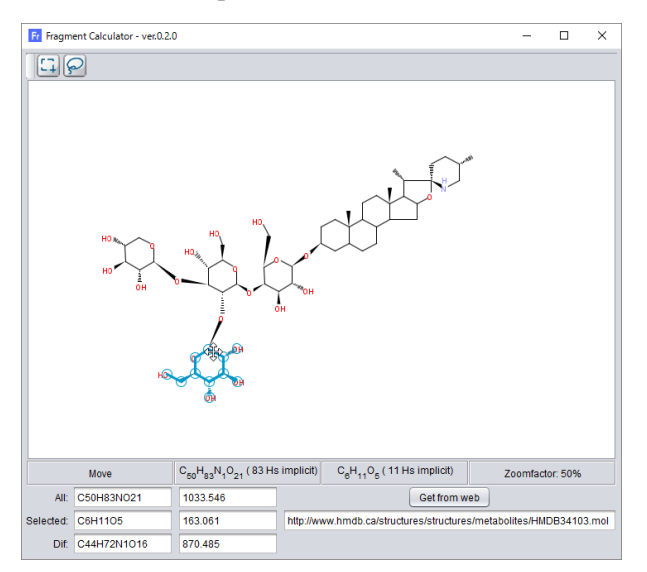

The 'Get from web' button is used to retrieve a Mol formatted file from websites such as HMDB. Enter the URL of the mol data, and click the button.

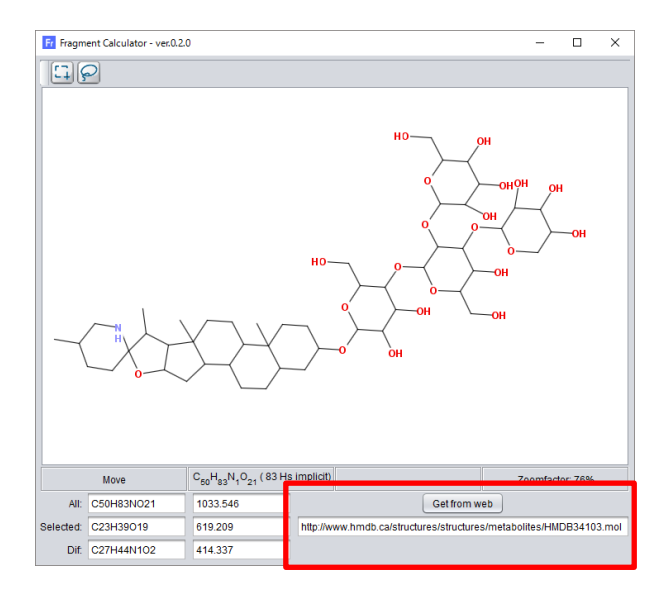

## FlavonoidSearch GUI Tool

FlavonoidSearch is a system for annotating flavonoid aglycones using MS spectrum data (Akimoto *et al.*, 2017). An MS spectrum browsing on the MS2Viewer can be immediately searched using a link function to a FlavonoidSearch GUI tool.

Select 'FlavonoidSearch Tool' in the Select 'Fragment Calculator' in the 'Tool' menu.

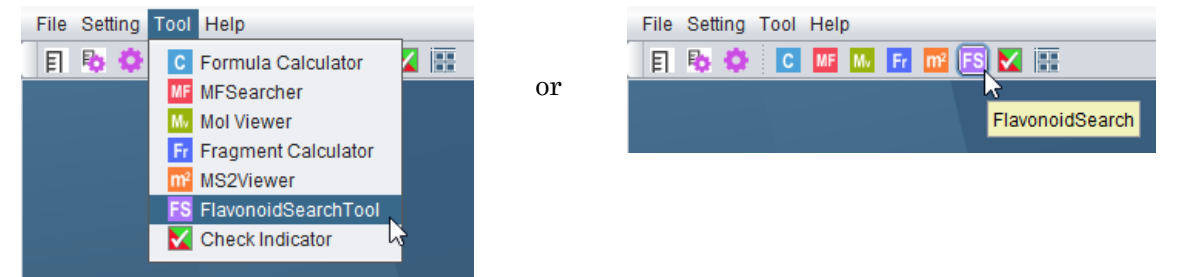

The main window of the FlavonoidSearch GUI tool is displayed.

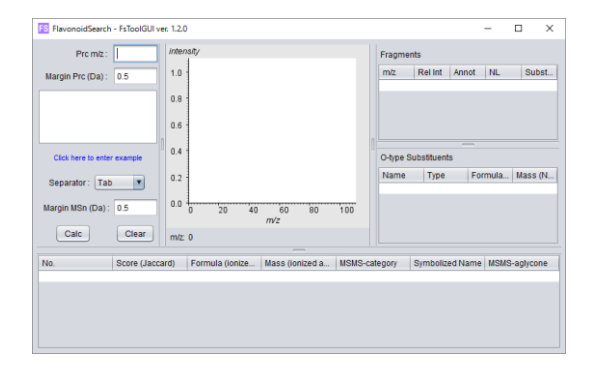

Click the 'FS' button at the bottom-right of the MSn View panel of the MS2Viewer tool.

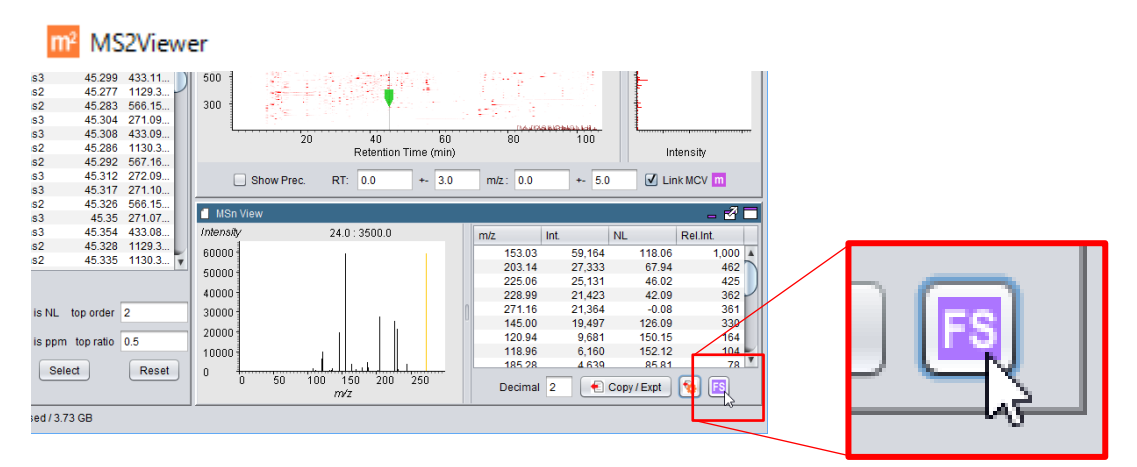

MS spectrum data are automatically loaded in the FlavonoidSearch tool, and searched results are displayed.

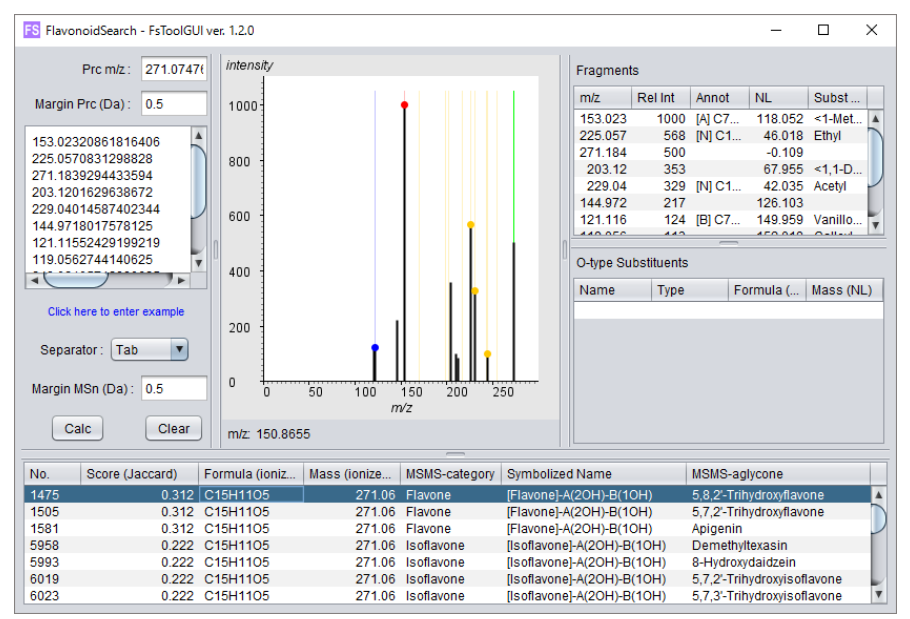

The candidates of flavonoid aglycones are shown in the bottom table.

For the details of the FlavonoidSearch GUI tool, see the manual of the tool available at the FlavonoidSearch website

(http://www.kazusa.or.jp/komics/software/FlavonoidSearch).

### **Check Indicator**

The checking status of Checked and Valid for the selected peaks can be visualized in a large indicator. This tool, with the combination of on/off shortcuts by keyboard, facilitates a rapid manual checking of the peaks.

Select 'Check Indicator' from the 'Tool' menu to display the indicator. Select a peak from the peak table, and then the Checked and Valid status is displayed by red and green rectangles, respectively. If Checked and Valid are unchecked, the rectangles are drawn by gray.

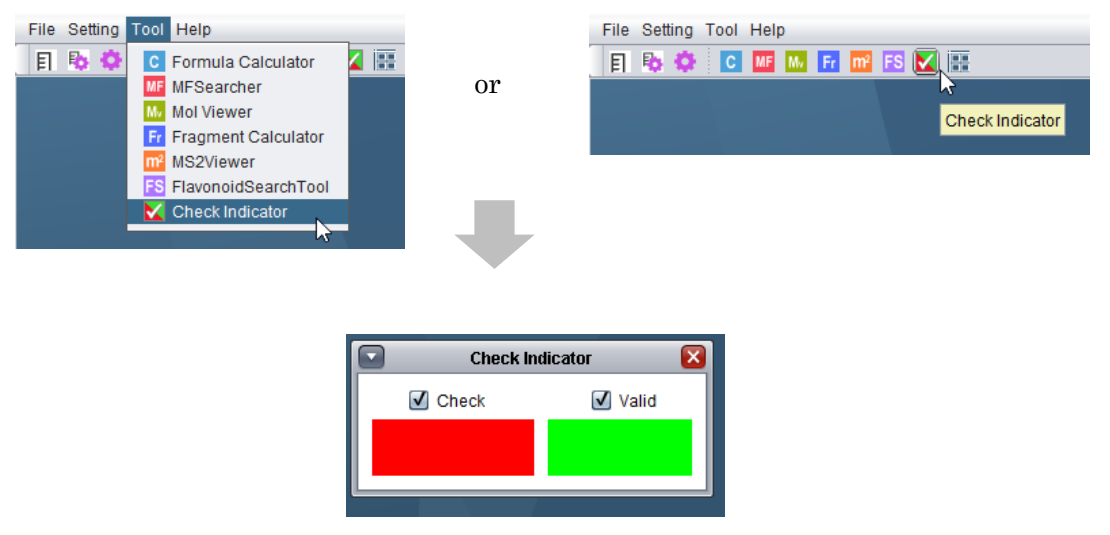

To disable the color representation, uncheck the 'Check' and 'Valid' checkboxes on the indicator. The rectangles are always drawn in gray.

# Other settings

### Settings for data loading and drawing

These are the settings for saving memory use and for lighter behavior of the tool. Ions with lower intensity can be omitted from data loading and 2D drawing.

| File Setting Tool Help        | 🔅 Other Setting          | _                    |            | × |
|-------------------------------|--------------------------|----------------------|------------|---|
| C ME M Fr                     | Data Loading:<br>Load s  | signal cu            | itoff: þ.c | ) |
| or                            | 2D View Drawing:<br>Draw | r cutoff (0          | 0~1): 0.0  | ) |
| File Setting Tool Help        | Draw                     | wait (mi             | ills): 10  |   |
| F Aass Ruler Setting M FS V 📰 | Presentation of the T    | 'ools :<br>Tools Inf | frame      |   |
|                               | C                        | Set                  |            |   |

Select 'Other Setting' in the 'Setting' menu.

Data Loading: Setting for data loading.

**Load signal cutoff:** Only the ions with intensity higher than the specified value are loaded from the mass chromatogram data file (mzXML or mzML). This setting will save memory use, but on the other hand, it will become difficult to recognize background noises and weak peaks.

2D View Drawing: Settings for the data drawing on the 2D window.

**Draw cutoff (0~1):** If the ratio of ion intensity to the highest ion intensity in the view region is higher than the specified ratio (0-1), the ion is drawn on the 2D window. The peaks with lower intensities can be recognized by strengthening the color intensity.

**Draw wait (mills):** Set a brief wait time as milliseconds to redraw the panel. A slowness of redrawing might happen when a wider view region is displayed in larger window size and mouse operations such as color strength changing are performed. In these cases,

the slowness will be improved by setting a brief wait time ( $\sim$ 30 mills). On the other hand, when viewing a small region for many data files, quick responses to the mouse operation will be expected with no wait time.

**Presentation of the Tools:** When it is checked, Formula Calculator, MFSearcher and Mol Viewer are displayed in the main window of MassChroViewer as similar to the 2D windows. This option contributes to reducing the icons on the taskbar.

Click the 'Set' button to update the setting.

## Format of the adduct.ini file

|       | A              | В | С       | D      | E | F  | G    |
|-------|----------------|---|---------|--------|---|----|------|
| 1     | [M]+           | 1 |         |        |   | 1  | TRUE |
| 2     | [M+H]+         | 1 | Н       |        |   | 1  | TRUE |
| 3     | [M+NH4]+       | 1 | NH4     |        |   | 1  | TRUE |
| 4     | [M+Na]+        | 1 | Na      |        |   | 1  | TRUE |
| 5     | [M+K]+         | 1 | К       |        |   | 1  | TRUE |
| 6     | [M-H2O+H]+     | 1 | Н       | H2O    |   | 1  | TRUE |
| - 7 - | [M-2(H2O)+H]+  | 1 | Н       | H2OH2O |   | 1  | TRUE |
| 8     | [M+ACN+H]+     | 1 | C2H3NH  |        |   | 1  | TRUE |
| 9     | [M+ACN+Na]+    | 1 | C2H3NNa |        |   | 1  | TRUE |
| 10    | [2M+H]+        | 2 | Н       |        |   | 1  | TRUE |
| 11    | [2M+NH4]+      | 2 | NH4     |        |   | 1  | TRUE |
| 12    | [M+2H]2+       | 1 | H2      |        |   | 2  | TRUE |
| 13    | [M+2Na]2+      | 1 | Na2     |        |   | 2  | TRUE |
| 14    | [M+Na+H]2+     | 1 | NaH     |        |   | 2  | TRUE |
| 15    | [M+3H]3+       | 1 | H3      |        |   | 3  | TRUE |
| 16    | [м-н]-         | 1 |         | Н      |   | -1 | TRUE |
| 17    | [M+HCOO]-      | 1 | HCOO    |        |   | -1 | TRUE |
| 18    | [M+Na-2H]-     | 1 | Na      | H2     |   | -1 | TRUE |
| 19    | [M+HCOO+Na-H]- | 1 | HCOONa  | Н      |   | -1 | TRUE |
| 20    | [М+НСОО+К-Н]-  | 1 | HCOOK   | Н      |   | -1 | TRUE |
| 21    | [M-2H]2-       | 1 |         | H2     |   | -2 | TRUE |
| 22    | [м-зн]з-       | 1 |         | H3     |   | -3 | TRUE |

The format of the adduct.ini file is a tab-delimited text as follows.

| Column No. | Description                               |
|------------|-------------------------------------------|
| 1          | Display title                             |
| 2          | Number of 'M' (e.g., enter 2 for [2M+H]+) |
| 3          | Formula added                             |
| 4          | Formula subtracted                        |
| 5          | Optional mass value                       |

| 6 | Charge                     |
|---|----------------------------|
| 7 | Not used in MassChroViewer |

Edit and overwrite the adducti.ini file, and restart MassChroViewer to enable the modification. The setting of the adduct.ini file is shared by all tools in MassChroViewer.

# Advanced use

### Standalone execution of each tool

By adding options to the execution command, Formula Calculator, MFSearcher, and MS2Viewer can be executed as standalone software.

| Formula Calculator | java -Xmx2G -jar MassChroViewer.jarformulacalculator |
|--------------------|------------------------------------------------------|
| MFSearcher         | java -Xmx2G -jar MassChroViewer.jarmfsearcher        |
| MS2Viewer          | java -Xmx2G -jar MassChroViewer.jarms2viewer         |

# **Trouble shootings**

### **OutOfMemory Error**

Despite the abundant RAM on the PC, a message of 'OutOfMemory' error might be displayed on the black console window. This issue can be avoided by a modification of the execution command of MassChroViewer.

Open the execution file 'MassChroViewerRun.bat' using a text editor such as Notepad.

In the execution command, the part '2G' in the '-Xmx2G' option specifies the maximum memory that can be used by MassChroViewer. Please specify a larger memory size according to the PC environment. For example, -Xmx8G can be set when your PC has 12GB of memory and other software is not used. You will be able to open a larger number of data files.

| Ex) | java | -Xmx8G | -jar | MassC | ChroView | er.jar |
|-----|------|--------|------|-------|----------|--------|
|     | J    |        | J    |       |          |        |

\* A decimal point cannot be included in the option. If necessary, specify the memory size by MB as like '-Xmx2500M'

\* If you use 32 bit PC or 32-bit version of Java, the maximum size will be around 1300MB.

Overwrite the execution file, then restart MassChroViewer.

The memory use of MassChroViewer can be monitored at the status bar of the main window.

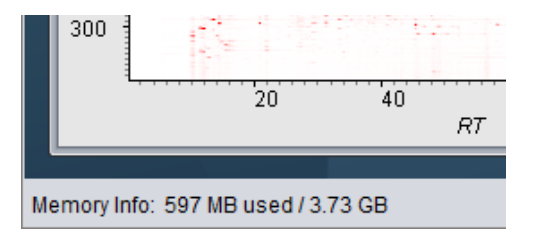

# **Publications**

Sakurai N and Shibata (2017) Tools and databases for an integrated metabolite annotation environment for liquid chromatography-mass spectrometry-based untargeted metabolomics. Carotenoid Science 22: 16-22

# **Contact information**

Nozomu Sakurai E-mail: sakurai AT nig.ac.jp (replace AT with @) National Institute of Genetics, Shizuoka 411-8540, Japan Kazusa DNA Research Institute, Chiba 292-0818, Japan

# References

- Afendi, F.M. et al. (2012) KNApSAcK family databases: integrated metabolite-plant species databases for multifaceted plant research, Plant Cell Physiol., 53, e1.
- Akimoto, N. *et al.* (2017) FlavonoidSearch: A system for comprehensive flavonoid annotation by mass spectrometry, *Sci Rep*, 7, 1243.
- Ara, T. et al. (2015) Metabolonote: a wiki-based database for managing hierarchical metadata of metabolome analyses, Front. Bioeng. Biotechnol., 3, 38.
- de Laeter, J.R. et al. (2003) Atomic weights of the elements: Review 2000 (IUPAC Technical Report), Pure Appl. Chem., 75, 683-800.
- Fahy, E. et al. (2009) Update of the LIPID MAPS comprehensive classification system for lipids, J. Lipid Res., 50 Suppl, S9-14.
- Gu, J. et al. (2013) Use of natural products as chemical library for drug discovery and network pharmacology, PLoS One, 8, e62839.
- Kanehisa, M. et al. (2016) KEGG as a reference resource for gene and protein annotation, Nucleic Acids Res., 44, D457-462.
- Sakurai, N. *et al.* (2013) An application of a relational database system for high-throughput prediction of elemental compositions from accurate mass values, *Bioinformatics*, 29, 290-291.
- Sakurai, N. *et al.* (2018) UC2 search: using unique connectivity of uncharged compounds for metabolite annotation by database searching in mass spectrometry-based metabolomics, *Bioinformatics*, **34**, 698-700.
- Wang, Y. et al. (2009) PubChem: a public information system for analyzing bioactivities of small molecules, Nucleic Acids Res., 37, W623-633.
- Wishart, D.S. et al. (2013) HMDB 3.0—The Human Metabolome Database in 2013, Nucleic Acids Res., 41, D801-807.